# OUMAN H2I

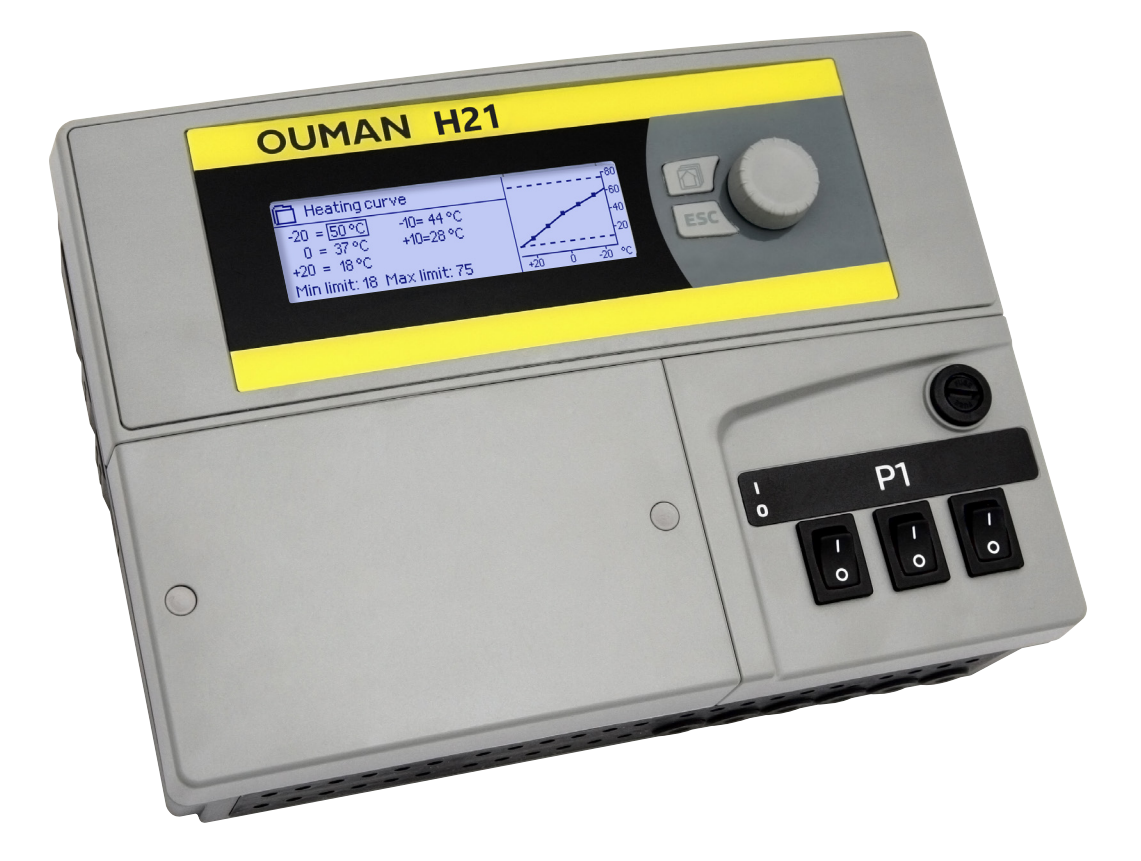

**Apkures regulators** 

## LIETOTĀJA ROKASGRĀMATA

www.ouman.fi

XM1674 versio 1.0 ->

H21 ir apkures regulators 1 kontūram. Elektroinstalācijas un konfigurācijas atlases nosaka, ko kontrolleris rāda displeja ekrānā.

#### Pamatskats

| 13:51 12.02.202                  | 4                 | Selection > |
|----------------------------------|-------------------|-------------|
| Outdoor temp.<br>H1 Supply water | -12.4°C<br>45.2°C | Automatic   |

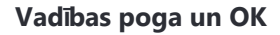

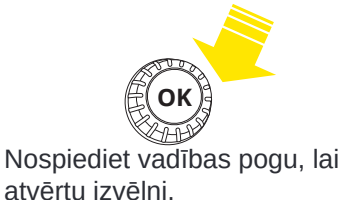

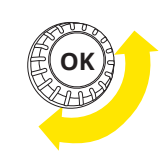

Q

Pagrieziet vadības pogu lai pārvietotos izvēlnē.

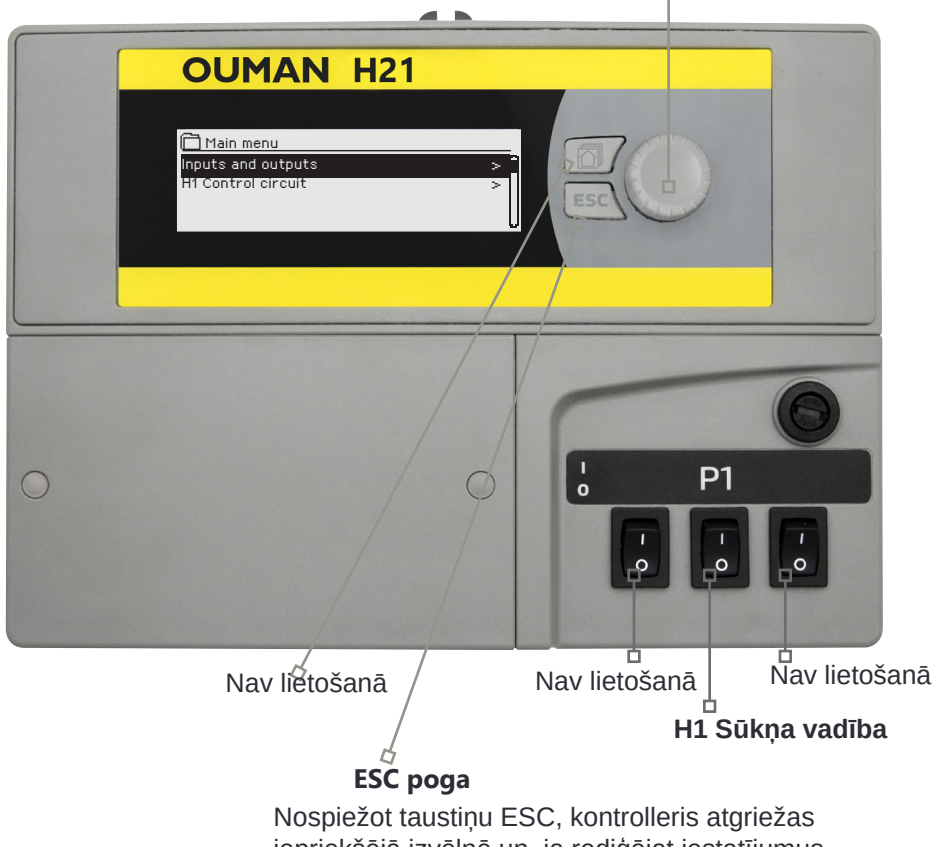

Nospiežot taustiņu ESC, kontrolleris atgriežas iepriekšējā izvēlnē un, ja rediģējat iestatījumus, varat atcelt uzdotās vērtības maiņu.

Ilgstoši turot taustiņu nospiestu, kontrolleris atgriežas pamata režīmā. Displejā tiek parādīts pamata skats, monitors aptumšojas un tastatūra tiek bloķēta, ja tiek izmantota bloķēšanas funkcija.

### CONTENTS

| 1 Lietotāja saskarne                          | 4      |
|-----------------------------------------------|--------|
| 1.1 Pamatskats                                | 4      |
| 1.2 Izvēlņu struktūra                         | 5      |
|                                               |        |
| 2 leejas un izejas                            | 7      |
| 3 Turnasitas ūdens regulēšana ankures lokos   | 8      |
| 3 1 Informācija                               | 0<br>8 |
| 3 2 Ankures līkne                             | 0      |
| 3.3 lestatīšanas vērtības                     | 10     |
| 3.3.1 Temperatūras kritumi                    | 10     |
| 3.3.1.1. Nedēļas grafiks                      | 11     |
| 3.3.1.2 Brīvdienu grafiks                     | 12     |
| 3.3.2 Pakalpojuma iestatījumu vērtības        | 12     |
| 3.4 Vadības režīms                            | 14     |
|                                               | 1.4    |
| 5 Tendencu zumaii                             | 14     |
| 6 Trauksmes signāli                           | 15     |
| 7 Sistēmas iestatījumi                        | 18     |
| 7.1 Laika, datuma un valodas iestatīšana      | 18     |
| 7.2 Īsziņu (SMS) iestatījumi                  | 19     |
| 7.3 Tīkla iestatījumi                         | 20     |
| 7.4 Modbus RTU slave                          | 22     |
| 7.5 Displeja iestatījumi                      | 22     |
| 7.6 Tipa informācija                          | 22     |
| 7.7 Bloķēšanas kods                           | 22     |
| 7.8 lestatījumu atjaunošana                   | 23     |
| 7.9 Dublejuma izveide un dublejuma atjaunosan | 23     |
| 7.10 Konfiguracija                            | 24     |
| 7.11 Alspejoviespejot trauksmes signalus      | 24     |
| 7.12 Sakaru pons                              | 24     |
| Konfigurācijas izvēle                         | 25     |
| Īszinas Īsā rokasgrāmata                      | 27     |
|                                               | 21     |
| Papildaprīkojums                              | 28     |
| Savienojuma rokasgrāmata                      | 29     |
|                                               |        |
| Informācija par produktu un garantija         | 30     |
| Rādītājs                                      | 31     |
|                                               |        |
| Tehniskā informācija                          | 32     |

### **1 LIETOTĀJA INTERFESS**

### **1.1 Pamatskats**

H21 lietotāja saskarnē ir vairāki dažādi līmeņi. Nozīmīgākā mērījumu informācija regulēšanas procesa skatā ir parādīta pamata skatā.

Galvenie faktori, kas saistīti ar pašreizējo apkures vadību, ir parādīti Pamatskatā. Pamatskats tiks parādīts, kad kontrolleris ir dīkstāves stāvoklī (taustiņi kādu laiku nav pieskarti).

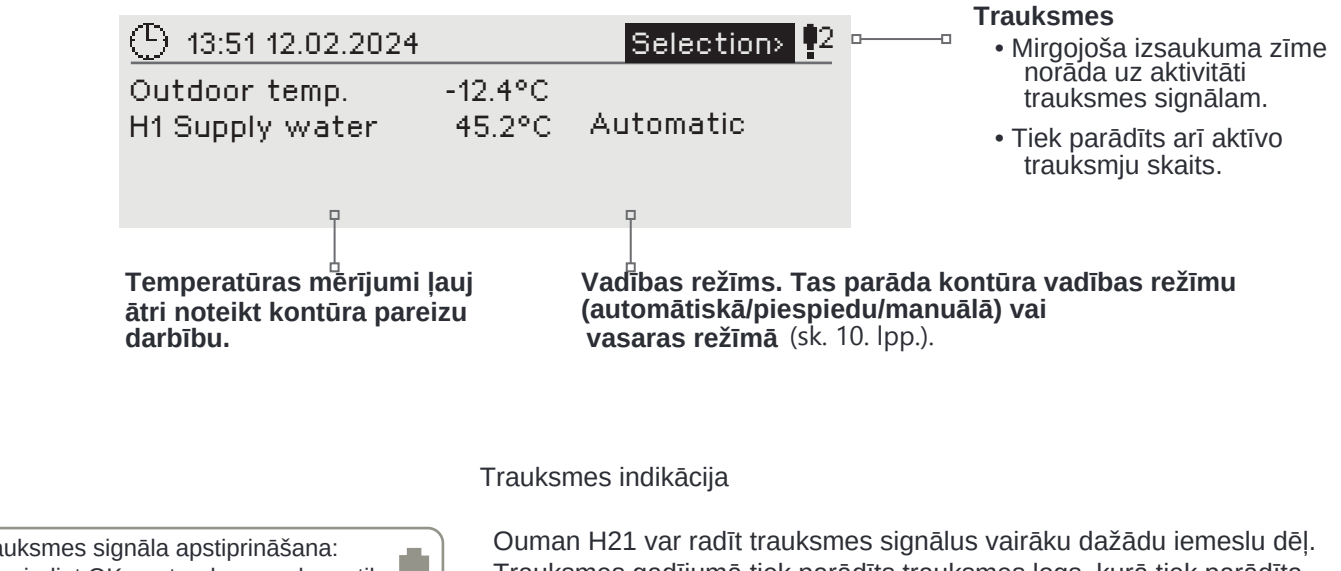

Trauksmes signāla apstiprināšana: Nospiediet OK, un trauksmes skaņa tiks pārtraukta. Ja trauksmes iemesls nav novērsts, izsaukuma zīme augšējā labajā stūrī turpinās mirgot.

Peviation alarm
 PRIO1 GROUP1
 H1 Supply water=10.2 °C
 Received: 19.01.2024 02:27
 Press OK to acknowledge the alarm

Ouman H21 var radīt trauksmes signālus vairāku dažādu iemeslu dēļ. Trauksmes gadījumā tiek parādīts trauksmes logs, kurā tiek parādīta detalizēta trauksmes informācija, un tiek atskaņots trauksmes signāls.

Ja ir vairāki neapstiprināti trauksmes signāli, displejā vienmēr tiek parādīta pēdējā aktivizētā trauksme. Tiklīdz visas aktīvās trauksmes ir apstiprinātas, trauksmes logs pazūd un trauksmes signāls nodziest.

Visus aktīvos trauksmes signālus var arī izslēgt, nospiežot taustiņu Esc. Nospiežot Esc, trauksmes signāls tiek pārtraukts un pēdējie trauksmes logi pazūd no displeja.

Varat apskatīt trauksmes signālus vēlāk, dodoties uz sadaļu "Trauksmes" > "Aktīvie trauksmes signāli". Ja trauksme nav apstiprināta, rindas sākumā parādīsies izsaukuma zīme.

#### 2 Izvēlnes struktūra 1

|                                                                                                    | Klura                                                                                                    | Galvenā izvēlne                                                                   |                                                                                                    |
|----------------------------------------------------------------------------------------------------|----------------------------------------------------------------------------------------------------|-----------------------------------------------------------------------------------|----------------------------------------------------------------------------------------------------|
| Pamata izveine                                                                                                    |                                                                                                    | Main menu                                                                         |                                                                                                    |
| U 13:51         12.02.2024         Set           Outdoor temp.         -12.4°C                                                                                 | alection > 🗜                                                                                                    | Inputs and Outpu<br>H1 Control circuit                                            |                                                                                                    |
| H1 Supply water 45.2°C A                                                                                                    | utomatic OK                                                                                                    | Trend logs                                                                        | 3 >                                                                                                    |
| Neopiediet vodībes pagu                                                                                                    |                                                                                                    | System settings                                                                   | 4 1 Pagrieziet vadības pogu                                                                                                    |
| lai atvērtu galveno izvēlni.                                                                                                    |                                                                                                    |                                                                                   |                                                                                                    |
|                                                                                                    | Anakčizvālnos                                                                                                    | Nocnio                                                                            | žot OK no vodihas pults varat mainit                                                                                                    |
|                                                                                                    | Apaksizveilles                                                                                                    | mājas/a                                                                           | away režīmu kontrolierī.                                                                                                    |
| 1 IEEJAS UN IZEJAS<br>(Sīkāku informāciju skatiet 7. l                                                                                                    | pp.). Home-Away- control><br>INPUTS                                                                                                    | Varat o<br>noklikš<br>To vaja                                                     | lefinēt fiksētu vērtību āra temperatūrai,<br>ķinot uz pogas OK.<br>Idzētu izmantot tikai sensora kļūdas gadījumos                                                                                                    |
|                                                                                                    | H1 Supply 35.1 °C                                                                                                    | Accord                                                                            | ing to curve 35.1 °C<br>of temperature drop -6.0 °C                                                                                                    |
| 2 H1 VADĪBAS KONTŪRS<br>(Sīkāku informāciju skatiet 8.                                                                                                    | pp.). H1Info                                                                                                    | Calcula                                                                           | ted supply water setting 29.1 °C<br>MEASUREMENTS                                                                                                    |
|                                                                                                    | H1 Heating curve<br>H1 Setting values                                                                                                    | > Supply<br>Outdoo                                                                | water 29.1 °C<br>r temp12.4 °C                                                                                                    |
|                                                                                                    | H1Control mode Automati                                                                                                    | c>U Contro                                                                        | 1 ACTUATOR CONTROL<br>1 16 %                                                                                                    |
| 3 TENDENČU ŽURNĀLI<br>(Sīkāku informāciju skatīt 15. lp                                                                                                    | Nospiežot pogu OK, varat aps<br>mērījuma tendenci.<br>Paraugu ņemšanas intervāls i<br>Trend logs<br>p.). Outdoor temperature<br>H1 Supply water | skatīt Kad sis<br>tempera<br>ūdens t<br>Kontūra<br>mērījun<br>izpildmo<br>(Sīkāku | tēma darbojas optimāli, turpgaitas ūdens<br>atūra ir ļoti tuva aprēķinātajai turpgaitas<br>emperatūras iestatījuma vērtībai.<br>a informācijas skatā ir redzami temperatūras<br>ni un konkrētās vadības kontūrā<br>ehānismu stāvokļi.<br>informāciju skatiet 8. lpp.).<br>eating curve |
|                                                                                                    | H1 Return water<br>H1 Room temperature<br>Nospiežot pogu OK, varat apskatī<br>mērījumu tendenču žurnālu.<br>Paraugu ņemšanas intervāls ir reg   | -20 = 3<br>0 = 2<br>+20 = 2<br>Hin.lim<br>Tipiska<br>(vairāk                      | 3 °C 10= 30 °C<br>7 °C +10=23 °C<br>0 °C<br>t: 12 Max limit: 45<br>apkures likne radiatoru apkurei.<br>informācijas par apkures līknēm skatiet 9. lpp.)                                                                                                    |
| 4 TRAUKSMES                                                                                                    |                                                                                                    |                                                                                   | 21.5 °C >                                                                                                    |
| (Sīkāku informāciju skatīt 16.                                                                                                    | lpp.). 🛅 Alarms                                                                                                    |                                                                                   | min:5.0 max:35.0                                                                                                    |
| Ja GSM modems (papildpieder<br>ir pievienots H21, aktivizētos<br>trauksmes signālus var nosūtīt<br>kā SMS uz mobilo tālruni. Ir<br>iespējams definēt 5 tālruņa | ums) Alarms Enat<br>Active alarms<br>Acknowledge all alarms<br>Alarm history<br>Reset alarm history                                             | lestatīju<br>iestatīju<br>iestatīju<br>tempera<br>brīvdien<br>kā arī c            | mu vērtību izvēlne ietver telpas temperatūras<br>mus un iestatījumus, kas saistīti ar<br>ıtūras pazemināšanos (nedēļas grafiks,<br>u kalendārs, sk. 1014. lpp.),<br>itus iestatījumus.                                                                                                 |
| numurus un rezerves numuru,<br>uz kuru tiek nosūtīti trauksme<br>signāli                                                                                       | Alarm recipient<br>S General alarms                                                                                                    | ><br>><br>><br>><br>><br>><br>><br>><br>Monday<br>Tuesda<br>Wednes<br>Sajā pie    | b.drop Weekly schedule                                                                                                    |
| 5 SISTĒMAS IESTATĪJUM<br>(Sīkāku informāciju skatīt 18.                                                                                                    | pp.). Time 17:0<br>Date 12:02:2024<br>Daylight saving time In use<br>Language English<br>SMS settings                                           | 1>         Day           3>         Add net                                       | Time  124 11:30 Drop On  24 16:00 Automatic  X  X  X  X  X  X  X  X  X  X  X  X  X                                                                                                    |
|                                                                                                    | Modbus RTÚ slave<br>Display settings<br>Type info<br>Lock code Not in use                                                                       | Ar Brīvd<br>tempera<br>Vairāk in                                                  | ienu kalendāru iespējams definēt ilgākus<br>Itūras krituma periodus.<br>nformācijas 12. lpp.                                                                                                    |
|                                                                                                    | <ul> <li>Restore factory settings</li> <li>Restore backup</li> </ul>                                                                            | > 🖻 нис                                                                           | ontrolmode                                                                                                    |
|                                                                                                    |                                                                                                    | > Auto                                                                            | al electr.                                                                                                    |
|                                                                                                    | Alarms Enable                                                                                                    | > O Man                                                                           | ual mech. (voltage controlled actuator) 🛛                                                                                                    |

& Communication port GSM >

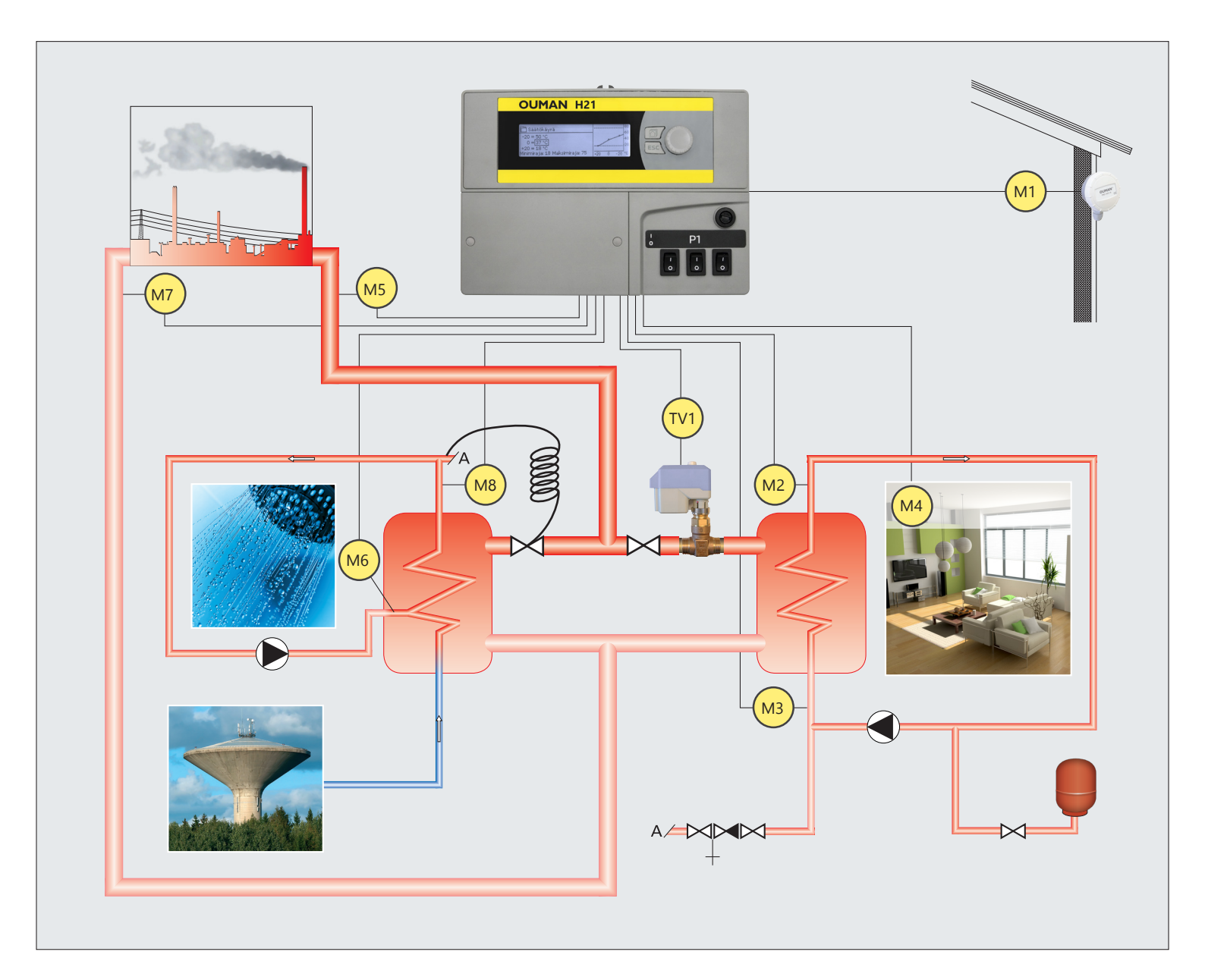

- M1 = Āra temp.
- M2 = H1 turpgaitas ūdens
- M3 = H1 atgaitas ūdens
- TE4 = Telpas temperatūra
- M5 = DH turpgaitas ūdens temp.
- M6 = brīvais mērījums
- M7 = DH atgaitas ūdens
- M8 = DHW turpgaitas ūdens
- M9 = brīvais mērījums
- TV1 = H1 izpildmehānisms
- H1 Sūkņa vadība

### **2 IEEJAS UN IZEJAS**

| 🗋 Main menu            |              |
|------------------------|--------------|
| Inputs and Outputs     | > *          |
| H1 Control circuit     | >            |
|                        | >            |
|                        | >U           |
| IEEJAS UN IZEJAS       |              |
| 🗋 Inputs and Outputs   |              |
| Home-Away-control      | Home >       |
| INPUTS                 | 1            |
| Outdoor temp.          | -18.2 °C > 👖 |
| H1Supply water         | 35.1 °C      |
| H1Return water         | 22.0 °C      |
| H1Room temperature     | 21.5 °C      |
| DHW Supply water       | 57.1 °C      |
| Digital input 1 status | Open         |
| Digital input 2 status | Open         |
|                        |              |
| UUIPUIS                |              |
| H1 Actuator control    |              |

Outdoor temp.

-10.0°C min: -50.0 max: 130.0 Jūs varat redzēt ieejas un izejas, kas saistītas ar H21.

Temperatūras sensoru mērījumu diapazons ir -50 ... +130 °C. Ja sensors nav pievienots vai ir bojāts, parādītā mērījuma vērtība būs -50°C vai +130°C.

Mērījumus var atrast arī izvēlnē Info.

#### Vairāk informācijas

Mājas prombūtnes režīms. Parasti kontrolieris ir "Mājas" režīmā. Iestatot kontrolieri "Prom" režīmā, tiks aktivizēta temperatūras pazemināšanās. Nospiežot OK, no regulatora varat mainīt režīma Home/Away statusu. Režīmu var mainīt, izmantojot Home/Away slēdzi vai ar īszinu "Mājas" vai "Prom", kad GSM modems (papildaprīkojums) ir pievienots kontrollerim.

Āra temperatūras mērījumu iespējams iestatīt manuālajā režīmā un piešķirt tam fiksētu temperatūras vērtību. Ja sensors ir bojāts, regulators regulēšanai automātiski izmanto vērtību 0 °C. Iestatiet āra mērījumu manuālajā režīmā, ja šajā gadījumā vēlaties izmantot citu temperatūras vērtību kontrolei.

| H1 turpgaitas ūdens                     | Apkures tīklā ienākošā ūdens pašreizējā temperatūra.                                                                                                    |
|-----------------------------------------|----------------------------------------------------------------------------------------------------|
| H1 Atgaitas ūdens                       | Pašreizējā ūdens temperatūra, kas atgriežas no siltumtīkla.                                                                                                    |
| H1 Telpas temperatūra                   | Pašreizējā istabas temperatūra.                                                                                                    |
| DHW Menovesi                            | Informatīvs mērījums                                                                                                    |
| DH turpgaitas ūdens temp.               | Informatīvs mērījums                                                                                                    |
| DH Atgaitas ūdens                       | Informatīvs mērījums                                                                                                    |
| M6 (M9) Mērījums                        | Informatīvs mērījums                                                                                                    |
| Digitālās ieejas 1(2) statuss (DI1/DI2) | Informatīvs mērījums                                                                                                    |
| IZEJAS                                  |                                                                                                    |
| H1 Izpildmehānisma vadība               | Ja tiek izmantots sprieguma kontrolēts izpildmehānisms, izvēlnē tiek parādīta<br>izpildmehānisma strāvas vadība. Nospiežot OK, jūs varat mainīt "Mājas"<br>vai "Prom" vadības režīmu. Režīmu var mainīt arī ar slēdzi "Mājas" vai "Prom"<br>vai ar īsziņu "Mājas" vai "Prom", kad GSM modems (papildaprīkojums) ir<br>pievienots kontrollerim. |
| H1 sūkņa vadība (P1/S1)                 | Sūkņa vadība.                                                                                                    |
| Kopējā trauksme                         | Pašreizējais trauksmes stāvoklis.                                                                                                    |

Atslēgvārds:

IEEJAS

♦ Home

Away

Āra temp.

Manual

🖰 Outdoor temp

• Automatic

Home-Away-control

🗎 Home-Away-control

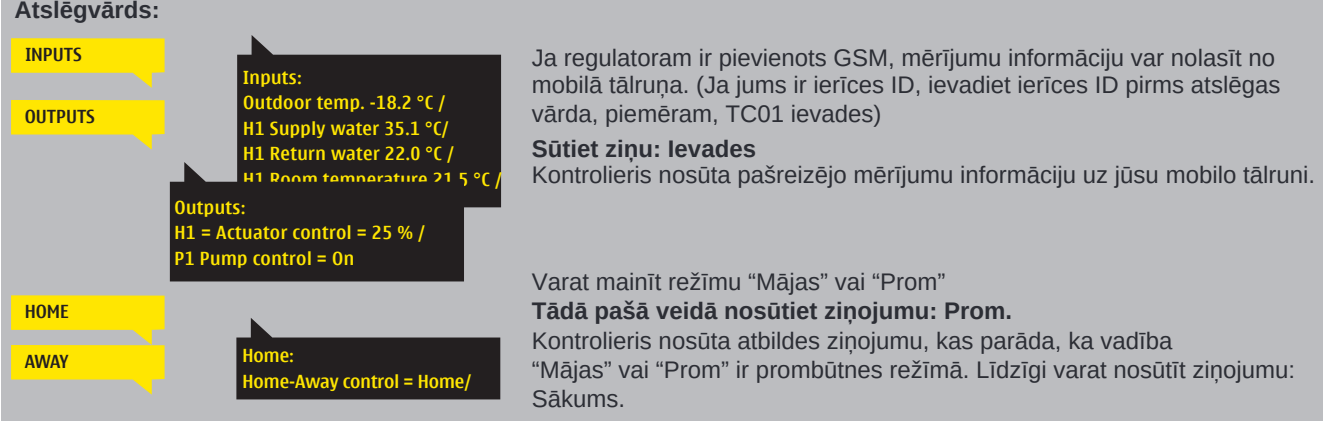

### **3 ŪDENS TURPGAITAS KONTROLE APKURES KONTŪROS**

| H1 Control circuit<br>Trend logs | > |
|----------------------------------|---|
| Alarms                           | > |

Turpgaitas ūdens temperatūras regulēšanu regulē āra temperatūra. Izmantojot telpas temperatūras mērījumus, telpas temperatūra ir vienmērīgāka.

#### .1 Miumacija H1 Vadības kontūrs. > H1 Info

| HI Vauluas kontuis-> HI IIIO                                                                                                |                                                                                                    |
|----------------------------------------------------------------------------------------------------|----------------------------------------------------------------------------------------------------|
| H1 Control circuit H1 Info H1 Heating curve H1 Setting values                                                               | Informācija parāda, kādi faktori šobrīd ietekmē turpgaitas ūdens<br>temperatūru. Sākumpunkts ir turpgaitas ūdens temperatūra<br>atbilstoši āra temperatūrai (saskaņā ar apkures līkni).                                                                                                    |
| H1 Control mode Automatic > U                                                                                               | Kad regulators ir vasaras funkcijas režīmā, H1 info saka: "H1 Control circuit<br>in summer function mode".                                                                                                    |
| According to curve     35.1°C       Effect of temperature drop     -6.0 °C       Calculated supply water setting     29.1°C | Piemēra attēlā turpgaitas ūdens temperatūra saskaņā ar līkni ir 35,1°C.<br>Prombūtnes režīms pazemina temperatūru par 6,0°C.<br>Rezultātā aprēkinātā turpgaitas ūdens temperatūras iestatījums ir 29,1°C.                                                                                                  |
| Faktori, kas ietekmē turpgaitas ūdens temp                                                                                  | . Paskaidrojums                                                                                                    |
| Saskaņā ar līkni                                                                                                    | Turpgaitas ūdens temperatūra atbilstoši līknei pie pašreizējās āra temp.                                                                                                    |
| Paralēlās nobīdes ietekme                                                                                                   | Paralēlās nobīdes ietekme uz turpgaitas ūdens temperatūru.                                                                                                    |
| Temperatūras krituma ietekme                                                                                                | Iknedēļas grafika, brīvdienu kalendāra vai prombūtnes režīma ietekme uz<br>turpgaitas ūdens temperatūru. Prombūtnes režīmu var aktivizēt no "Mājas" vai<br>"Prom" slēdža, kontrollera izvēlnes vai SMS. Ja telpas temperatūras sensors<br>tiek izmantots, temperatūras kritums ietekmē telpas temperatūru. |
| Telpas kompensācijas ietekme                                                                                                | Ja izmērītā telpas temperatūra atšķiras no istabas temp. iestatījumu, regulators koriģē turpgaitas ūdens temperatūru ar telpas kompensācijas funkciju.                                                                                                    |
| Laika programmas ietekme                                                                                                    | Turpgaitas ūdens temperatūras kritums, ko nosaka laika programma (nedēļas/<br>brīvdienu kalendārs)                                                                                                    |
| Prom - kontroles efekts                                                                                                    | Turpgaitas ūdens temperatūras kritums, ko nosaka attāluma kontrole.<br>Vadības komanda var nākt no "Mājas" vai "Prom" slēdža, kontrollera vai<br>kā īsziņa.                                                                                                    |
| Ūdens atgaitas kompensācija                                                                                                 | Turpgaitas ūdens temperatūras paaugstināšanās atgaitas ūdens kompensācijas<br>dēļ. Kad atgaitas ūdens temperatūra pazeminās līdz trauksmes zemas<br>robežvērtības iestatījumam, regulators paaugstina turpgaitas ūdens<br>temperatūru ar atgaitas ūdens kompensācijas funkciju.                            |
| Minimālā ierobežojuma efekts                                                                                                | Turpgaitas ūdens temperatūras paaugstināšanās minimālās robežas dēļ.                                                                                                    |
| Maksimālais ierobežojuma efekts                                                                                             | Turpgaitas ūdens temperatūras kritums maksimālās robežas dēļ.                                                                                                    |
| Aprēķinātais turpgaitas ūdens iestatījums                                                                                   | Pašreizējā turpgaitas ūdens temperatūra, ko nosaka regulators. Tiek ņemti vērā visi faktori, kas ietekmē turpgaitas ūdens temperatūru.                                                                                                    |
| H1 MĒRĪJUMI                                                                                                    |                                                                                                    |
| Turpgaitas ūdens                                                                                                    | Pašreizējā izmērītā turpgaitas ūdens temperatūra.                                                                                                    |
| Atgaitas ūdens                                                                                                    | Pašreizējā izmērītā atgaitas ūdens temperatūra.                                                                                                    |
| Telpas temperatūra vai<br>Telpas temperatūra no bus                                                                         | Telpas temperatūras mainīgais vidējais rādītājs. Kontrolieris izmanto šo vērtību,<br>aprēķinot telpas kompensācijas pieprasījumu (telpas temperatūras mērīšanas<br>aizkaves laiks ir regulējams, noklusējuma 0,5 stundas).                                                                                 |
| Aizkavēta telpas temperatūra vai<br>Telpas temperatūra no bus                                                               | Telpas temperatūras mainīgais vidējais rādītājs. Kontrolieris izmanto šo vērtību,<br>aprēķinot telpas kompensācijas pieprasījumu (telpas temperatūras mērīšanas<br>aizkaves laiks ir regulējams, noklusējuma 0,5 stundas).                                                                                 |
| Aizkavēta āra temperatūra vai<br>Āra temperatūra no bus                                                                     | Āra temperatūras mainīgais vidējais rādītājs. Turpgaitas ūdens kontrolē<br>regulators izmanto aizkavētu mērījumu kā āra temperatūru. (āra temperatūras<br>mērīšanas aizkaves laiks ir regulējams, noklusējuma 2 stundas.)                                                                                  |
| Āra temp. vai<br>Āra temperatūra no bus                                                                                     | Izmērītā āra temperatūra vai āra temperatūra no bus. Āra temperatūras<br>dati tiek parādīti, ja aizkavētā āra temperatūra netiek izmantota turpgaitas<br>ūdens regulēšanā.                                                                                                    |
| H1 IZPILDMEHĀNISMA VADĪBA                                                                                                   |                                                                                                    |
| Vadība                                                                                                    | Pašreizējā izpildmehānisma vadība.                                                                                                    |
| H1 INFO<br>H1 info:<br>According to curve 35.1 °C/                                                                          | Ja kontrollerim tiek izmantots ierīces ID, vienmēr ierakstiet ierīces ID pirms<br>atslēgas vārds (piemērs. Ou01 KEY WORDS vai Ou01 ?).                                                                                                    |

#### Nosūtīt ziņu: H1 Info.

-6.0 °C/Calculated supply water etting = 29.1 °C.

- H1 MEASUREMENTS ----upply water = 35.2 °C utdoor temp.= -10.7 °C - H1 ACTUATOR CONTROI

rtor control = 20 %

Kontrolieris nosūta turpgaitas ūdens informāciju no H1 apkures loka uz jūsu mobilo tālruni, kas parāda regulatora noteikto turpgaitas ūdens temperatūru šobrīd un faktorus, kas ietekmē turpgaitas ūdens kontroli. Ziņojumā ir iekļauti arī mērījumi, kas ietekmē turpgaitas ūdens vadību un izpildmehānisma vadību. Ziņojumu nevar mainīt vai nosūtīt atpakaļ kontrolierim

### 3.2. Apkures līkne

#### H1 Vadības Kontūrs-> H1 Apkures līkne

| H1 Control circuit<br>H1 Info<br>H1 Heating curve<br>H1 Control mode                                               | ><br>><br>Automatic ><br>>                                                                                                 | Turpgaitas ūd<br>tiek iestatīta a                                                                 |
|----------------------------------------------------------------------------------------------------|----------------------------------------------------------------------------------------------------|---------------------------------------------------------------------------------------------------|
| lestatījums                                                                                                    | Rūpnīcas<br>iestatījumi                                                                                                    | Paskaidrojums                                                                                     |
| ☐ H1 Heating curve<br>-20 = 33 °C -10= 30 °C<br>0 = 27 °C +10=23 °C<br>+20 = 20 °C<br>Min.limit: 18 Max. limit: 45 | 60<br>60<br>40<br>40<br>40<br>40<br>40<br>40<br>60<br>60<br>60<br>60<br>60<br>60<br>60<br>60<br>60<br>60<br>60<br>60<br>60 | Regulesanas liki<br>kā arī uz trim citā<br>Lai mainītu āra t<br>Silto grīdu apkur                 |
| Min. limits                                                                                                    | 12.0 °C                                                                                                    | Minimālā turpgai<br>izmantota augstā<br>parketa grīdu, la<br>noņemšanu vasa                       |
| Maks. limits                                                                                                    | 45 °C                                                                                                    | Maksimālā pieļa<br>apkures līknes ie<br>ūdens paaugstin<br>jutīgas konstrukt<br>kas uzstādīts tur |

lens temperatūra dažādām āra temperatūrām pkures līknes iestatījumos.

|                                                                                                    | - U                                                     |                                                                                                    |
|----------------------------------------------------------------------------------------------------|---------------------------------------------------------|----------------------------------------------------------------------------------------------------|
| lestatījums                                                                                                    | Rūpnīcas<br>iestatījumi                                 | Paskaidrojums                                                                                                    |
| ☐ H1 Heating curve<br>-20 = <u>33 °C</u> -10= 30 °C<br>0 = 27 °C +10=23 °C<br>+20 = 20 °C<br>Min.limit: 18 Max. limit: 45 |                                                         | Regulēšanas līkni var mainīt uz āra temperatūras vērtībām -20°C un +20°C<br>kā arī uz trim citām āra temperatūrām no -20°C līdz +20°C.<br>Lai mainītu āra temperatūras punktu, ilgi nospiediet OK.<br>Silto grīdu apkures līkne ir rūpnīcas iestatījums.                                                                                                    |
| Min. limits                                                                                                    | 12.0 °C                                                 | Minimālā turpgaitas ūdens temperatūra. Mitrās telpās un flīzētās telpās tiek<br>izmantota augstāka minimālā temperatūra nekā, piemēram, telpās ar<br>parketa grīdu, lai nodrošinātu komfortablu temperatūru un mitruma<br>noņemšanu vasarā.                                                                                                    |
| Maks. limits                                                                                                    | 45 °C                                                   | Maksimālā pieļaujamā turpgaitas ūdens temperatūra. Ja, piemēram,<br>apkures līknes iestatījums ir nepareizs, maksimālā robežvērtība padeves<br>ūdens paaugstināšanās ir pārāk karsta. Tomēr, ja ēkā ir temperatūras<br>jutīgas konstrukcijas, mēs iesakām izmantot mehānisko termostatu C01A,<br>kas uzstādīts turpgaitas ūdens caurulē (plašāku informāciju skatiet 26. lpp.) |
| lepriekš iestatītās apkures līkı<br>vidējās līknes attiecīgajam ap<br>Iespējams, ka līkne ir jāpielāg                     | nes ir tipiskas<br>kures režīmam.<br>o, lai tā atbilstu | 1. Radiatora apkure, normāla       2. Radiatora apkure, stāvs līkums         1. Heating curve                                                                                                    |

le jūsu ēkai. Iestatīšana jāveic aukstajā periodā un, +20 = 18 °C ja tiek izmantota telpas kompensācija, iestatīšanas laikā tā ir jāizslēdz. Līkne ir piemērota, ja telpas temperatūra tiek uzturēta nemainīga, mainoties āra temperatūrai.

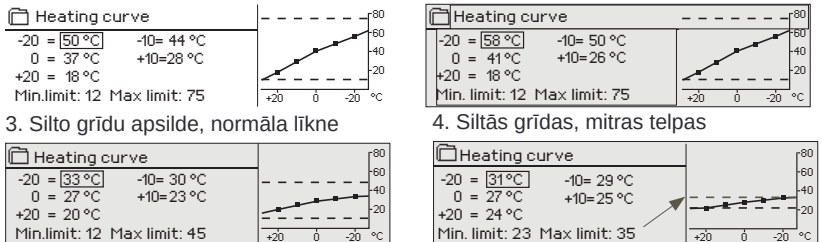

#### Rediģēt apkures līkni

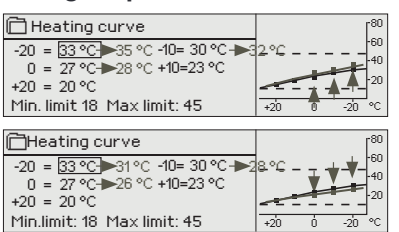

Ja istabas temperatūra pazeminās, padariet līkni stāvāku. (lestatiet augstākas turpgaitas ūdens temperatūras vērtības pie āra temperatūras -20 °C un 0 °C).

Ja istabas temperatūra paaugstinās, padariet līkni mazāk stāvu. (lestatiet zemākas turpgaitas ūdens temperatūras vērtības pie āra temperatūras -20 °C un 0 °C).

Piezīme! Izmaiņas lēnām ietekmē telpas temperatūru. Uzgaidiet vismaz 24 stundas pirms iestatījumu atkārtotas pielāgošanas. Īpaši ēkās ar silto grīdu apkuri telpu temperatūras izmaiņu aizkavēšanās ir diezgan ilga. Turpgaitas ūdens minimālā ierobežojuma iestatījums nodrošina, ka caurules neaizsalst. Maksimālais limita iestatījums nodrošina, ka apkures sistēmā nenonāk pārāk karsts ūdens, kas var sabojāt konstrukcijas (piem., parkets grīdas apsildes gadījumā).

| Atslēgvārds:<br>H1 Heating curve<br>Suppl.w. (-20) = 50°C/<br>Outd.t. 2 = -10°C/<br>Suppl.w. 2 = 44°C/ | H1 Heating curve<br>Suppl.w. (-20) € 50°C/<br>Dutd.t. 2 = -10°C/<br>Suppl.w. 2 € 44°C/                                                                                                    | <b>Nosūtīt ziņoj</b><br>Kontrolieris no                                                                                             | <b>umu: H1 Apkures līkne</b><br>osūta ziņojumu, kurā parādīti līknes iestatījumi.                                                                                                    |
|----------------------------------------------------------------------------------------------------|----------------------------------------------------------------------------------------------------|----------------------------------------------------------------------------------------------------|----------------------------------------------------------------------------------------------------|
| 0<br>5<br>5<br>8<br>8<br>8<br>8<br>8<br>8<br>8<br>8<br>8<br>8<br>8<br>8<br>8<br>8<br>8<br>8<br>8       | Dutd.t. 3 = 0 °C/<br>Suppl.w. 3 (3)°C/<br>Dutd.t. 4 = 10°C/<br>Suppl.w. 4 = 28°C/<br>Suppl.w. (+20) = 1<br>Maximum limit = 1<br>Maximum limit = 4<br>Maximum limit = 4<br>Minimum limit = 4<br>Minimum lim | g curve<br>20) = 35°C/<br>-10°C/<br>= 32°C/<br>0°C/<br>= 28°C/<br>10°C/<br>= 23°C/<br>+20) = 20°C<br>limit = 18°C/<br>limit = 42°C/ | Jūs varat mainīt turpgaitas ūdens iestatījuma vērtības un<br>āra temperatūras 2, 3 un 4 iestatījuma vērtības, aizstājot<br>iestatījuma vērtību ar jaunu un nosūtot ziņojumu atpakaļ<br>regulatoram<br>H21 veiks pieprasītās izmaiņas un nosūtīs jaunu<br>ziņojumu, parādot veiktās izmaiņas. |

### 3.3 Vērtību iestatīšana

| 🛱 H1 Control circuit  |           |
|-----------------------|-----------|
| H1Info                | >()       |
| H1 Heating curve      | >         |
| H1 Setting values     | >         |
| H1 Control mode Autor | matic > 🛛 |

Regulatoram ir divu veidu iestatījumu vērtības: tās, kas vienmēr ir redzamas, un tās, kuras var mainīt, tikai izmantojot servisa kodu.

### H1 Vadības kontūrs -> H1 lestatīšanas vērtības

#### H1 Setting values

# Room temperature setting 21.5 °C > Temperature drop > Supply wate > Boom temperature setting 21.5 °C

lestatījuma maiņa:

- Izvēlieties vajadzīgo iestatījumu, pagriežot vadības pogu.
- Nospiediet OK, lai pārietu uz skatu, kurā ir iespējama rediģēšana.
- Mainīt iestatījumu.

•

•

Nospiediet OK, lai apstiprinātu izmaiņas.

| lestatījums                          | Ražotnes<br>iestatījumi | Diapazons | Explanation                                                                                                    |
|--------------------------------------|-------------------------|-----------|----------------------------------------------------------------------------------------------------|
| Telpas temperatūra<br>iestatījums    | 21.5                    | 5 35 °C   | Pamata telpas temperatūras iestatījums regulatoram, ko iestatījis lietotājs.<br>Šī iestatījuma vērtība nav redzama, ja netiek izmantota telpas kompensācija. Iedarbi-<br>-nāšana tiek veikta no "H1 Iestatījumu vērtības" -> "Telpas temperatūras iestatījumi".                                                                                                    |
| Paralēlā nobīde                      | 0                       | -15 15 ℃  | Ja telpas temperatūra nepārtraukti ir augstāka vai zemāka par iestatīto vērtību, neskatoties uz āra temperatūru, turpgaitas ūdens iestatījuma vērtībai varat pievienot pastāvīgu kompensācijas vērtību.                                                                                                    |
| Turpgaitas ūdens<br>minimālā robeža  | 18                      | 5 95 ℃    | Minimālā turpgaitas ūdens temperatūra. Mitrās telpās un flīzētās telpās tiek<br>izmantota augstāka minimālā temperatūra nekā, piemēram, telpās ar<br>parketa grīdu, lai nodrošinātu komfortablu temperatūru un mitruma<br>noņemšanu vasarā.                                                                                                    |
| Turpgaitas ūdens<br>maksimālā robeža | 45                      | 5 95 ℃    | Maksimālā pieļaujamā turpgaitas ūdens temperatūra. Maksimālais<br>ierobežojums novērš temp. apkures lokā nepacelties pārāk augstu,<br>novēršot cauruļu un virsmas materiālu bojājumus.                                                                                                    |
| Vasaras funkciju āra<br>robeža       | 19                      | 10 35°C   | Vasaras funkcijas āra temperatūras ierobežojums. Kad izmērītā āra<br>temperatūra pārsniedz vasaras funkcijas āra temperatūras robežu, vārsts<br>tiks aizvērts. Kad vasaras funkcija ir aktīva, pamatskatā vadības režīms ir<br>"Summer stop". Vasaras funkcija tiek izslēgta, kad temperatūra pazeminās<br>par 1,0°C zem vasaras funkcijas āra temperatūras robežas.<br>(Nodošana ekspluatācijā, Servisa iestatījumi -> Citi iestatījumi, sk. 13. lpp.). |

### 3.3.1. Temperatūras kritums

H1 Vadības kontūrs -> H1 lestatīšanas vērtības -> Temperatūras kritums

| lestatījums                                 | Rūpnīcas<br>iestatījumi                                | Diapazons                     | Paskaidrojums                                                                                                    |
|---------------------------------------------|--------------------------------------------------------|-------------------------------|----------------------------------------------------------------------------------------------------|
| Temperatūras kritum<br>vai Telpas temperatū | s <sub>0.0</sub><br>ras                                | 0 20 °C                       | Turpgaitas ūdens temperatūras kritums, kas var sākties iknedēļas grafika,<br>izņēmuma grafika, "Mājas" vai "Prom" slēdža, īsziņas komandas "Prom"                                                                                                    |
| pazemināšanās                               |                                                        |                               | dēļ vai kad no kontrollera tiek atlasīts "Away" kā "Mājas" vai "Prom" vadības<br>(ieejas un izejas). Ja tiek izmantots telpas temperatūras mērījums,<br>temperatūras kritums tiek norādīts tieši kā telpas temperatūras kritums.                                   |
| Temperatūras kritum<br>Iknedēļas grafiks    | a                                                      |                               | Jūs varat definēt nedēļas grafiku temperatūras pazemināšanai.<br>Plašāku informāciju par nedēļas grafiku var atrast nākamajā lapā.                                                                                                    |
| Temperatūras kritum<br>Izņēmumu grafiks     | a                                                      |                               | Izņēmuma grafiku izmanto temperatūras kritumiem, kas atšķiras no parastā<br>nedēļas grafika. Izņēmuma grafiks vienmēr ignorē nedēļas grafiku.<br>Vairāk informācijas var atrast 12. lappusē.                                                                       |
| Temperatūras kritum<br>status               | a<br>Nav<br>pazemināš                                  | śanās                         | "Mājas" vai "Prom" vadība un laika programma var mainīt temperatūras<br>līmeni. Statuss var būt bez kritiena, prombūtnes kontrole., laika programma<br>vai prombūtnes kontrole / laika programma.                                                                  |
| Atslēgvārds:                                |                                                        |                               | Nosūtiet ziņojumu: H1 iestatījumi.                                                                                                    |
| H1 Setting values<br>R<br>T                 | 1 Setting values<br>coom temperatur<br>emperature drop | :<br>e 21,5°C/<br>p = (3.0°C/ | Kontrolieris nosūta galvenos iestatījumus uz jūsu mobilo<br>tālruni.<br>Iestatījumu vērtību rediģēšana: ierakstiet jauno iestatījumu<br>vecā iestatījuma vietā un nosūtiet ziņojumu atpakaļ kontrollerim.<br>Kontrolieris nosūta iestatījumu kā atbildes ziņojumu. |

### 3.3.1.1. Nedēļas grafiks

H1 Vadības kontūrs -> H1 lestatīšanas vērtības -> Temperatūras kritums -> Temp. krituma Nedēļas grafiks

| Grafika skats                            |  |        |        |       |         |             |         |         |    |
|------------------------------------------|--|--------|--------|-------|---------|-------------|---------|---------|----|
| 🗂 Temp. drop Weekly schedule             |  |        |        |       |         |             |         |         |    |
| Monday<br>Tuesday<br>Wednesda            |  | ·<br>3 | ·<br>6 | · ¦ · | ·<br>12 | · - ·<br>15 | · · · · | ·<br>21 | 24 |
| Thursday<br>Friday<br>Saturday<br>Sunday |  |        |        |       |         |             |         |         |    |

Iknedēļas programmām ir standarta diagrammas skats, kā arī izmaiņu skats, kas parāda precīzu laiku, kad tiks izpildīta jaunā režīma komanda. Diagrammas skatā izņēmumi no normālas temperatūras pazemināšanas tiek parādīti kā joslas.

### Nedēļas grafika pārlūkošana:

Pagrieziet vadības pogu, lai pārlūkotu nedēļas grafiku. Ja vēlaties redzēt precīzus pārslēgšanas laikus vai vēlaties mainīt, dzēst vai pievienot pārslēgšanas laikus, jebkurā nedēļas dienā nospiediet OK.

#### Jauna temperatūras krituma perioda pievienošana:

- 1. Rindā "Pievienot jaunu" nospiediet OK.
- Iestatiet laiku, kad tiek aktivizēta temperatūras pazemināšana (stundas un minūtes iestatiet atsevišķi). Nospiediet OK, lai apstiprinātu.
- Nospiediet OK un pēc tam pagrieziet vadības pogu, lai atlasītu "Drop On". Nospiediet OK, lai apstiprinātu.
- 4. Katrā nedēļas dienā, kuru vēlaties izvēlēties, nospiediet OK.
- 5. Rindas beigās nospiediet OK, lai apstiprinātu jauno laika programmu.
- 6. Rindā "Add new" nospiediet OK.
- 7. Iestatiet laiku, kad temperatūras kritums nodziest (stundas un minūtes iestatiet atsevišķi). Nospiediet OK, lai apstiprinātu.
- 8. Nospiediet OK un pēc tam pagrieziet vadības pogu, lai atlasītu "Drop On". Nospiediet OK, lai apstiprinātu.
- 9. Katrā nedēļas dienā, kuru vēlaties izvēlēties, nospiediet OK.
- 10. Nospiediet OK rindas beigās, lai apstiprinātu jauno laika programmu.
- 11. Nospiediet Esc, lai izietu.

#### Nedēļas grafika rediģēšana:

- Pagrieziet vadības pogu, lai pārietu uz vērtību, kuru vēlaties mainīt, un nospiediet OK.
- 2. Pagrieziet vadības pogu, lai mainītu laika un temperatūras pazemināšanās režīmu. Nospiediet OK, lai apstiprinātu.
- 3. Nospiediet pogu Labi, lai mainītu nedēļas dienu.
- 4. Nospiediet Esc, lai izietu.

#### Pārslēgšanās laika dzēšana:

- Pagrieziet vadības pogu, lai pārietu uz vērtību, kuru vēlaties isdzēst un nospiediet OK.
- Temperatūras režīmā nospiediet OK un atlasiet "Dzēst pārslēgšanas laiku".
- Rindas beigās nospiediet OK.

| Rediģēšanas skats |
|-------------------|
|-------------------|

| •              |         |
|----------------|---------|
| Time Mode      | MTWTFSS |
| 21:00 Drop On  |         |
| 06:00 Drop Off |         |
| 00:00 Add new  |         |
|                |         |

Šajā piemērā var redzēt iknedēļas temperatūras pazemināšanas programmu. Temperatūras pazemināšanās ir no 21:00 līdz 6:00

| no pirmdienas līdz piektdienai.                                 |                                                |  |  |  |  |  |  |
|-----------------------------------------------------------------|------------------------------------------------|--|--|--|--|--|--|
| Set switch this set stated<br>(= desired<br>(= desired<br>temp. | selection Accept                               |  |  |  |  |  |  |
| Time ⊢Mode                                                      | I MTWTFSSI                                     |  |  |  |  |  |  |
| 21:00 <sup>I</sup> Drop On                                      | I VVVV IVI                                     |  |  |  |  |  |  |
| 06:00 <sup>l</sup> Drop Off                                     |                                                |  |  |  |  |  |  |
|                                                                 |                                                |  |  |  |  |  |  |
|                                                                 | Time   Mode<br>21:00 Drop On<br>06:00 Drop Off |  |  |  |  |  |  |

| Time Mode                                 | MTWTFSS                                |
|-------------------------------------------|----------------------------------------|
| 21:00 Drop On<br>06:00 Delete switch time | ~~~~~~~~~~~~~~~~~~~~~~~~~~~~~~~~~~~~~~ |
| 00:00 Add new                             |                                        |

### 3.3.1.2. Izņēmumu grafiks

H1 Vadības kontūrs -> H1 lestatīšanas vērtības -> Temperatūras kritums -> Temp.kritums lzņēmuma grafiks

| Date Time<br>Add new 1 >                                                                                                    |
|----------------------------------------------------------------------------------------------------|
| Date: 3103.2024 2<br>Time: 11:30<br>Mode: Drop On<br>Repeat: No 3<br>Accept: Ready 4                                                                                                    |
| Date Time<br>31.03.2024 11:30 Drop On ><br>Add new 5 ><br>Date: 14.04.2024 6<br>Time: 16:00<br>Mode: Automatic<br>Repeat: No<br>Accept: Ready 7                                                                |
| DateTime31.03.202311:30Drop On14.04.202316:00AutomaticAdd new>Attēlā redzama izņēmuma grafika<br>programma. Siltuma samazinā-<br>šana ir no 2024. gada 31. marta<br>11:30 līdz 2024. gada 14. aprīlim<br>16:00 |
| PIEZĪME! Atcerieties iestatīt arī svētku<br>kalendāra programmas beigu laiku!<br>lestatot datumu un laiku, režīms<br>mainīsies uz "Automātiski". Šajā<br>gadījumā kontrole atgriežas pie                       |

Izmantojot brīvdienu grafiku, varat viegli veikt izmaiņas, kas atšķiras no parastās ikdienas lietošanas. Datums, laiks un režīms, uz kuru attiecīgajā periodā tiks mainīta apkure, tiek ievadīts brīvdienu grafikā. Lai pārslēgtos no izņēmuma grafika uz nedēļas grafika režīmu, atlasiet automātisko režīmu.

### Temperatūras kritums, izmantojot izņēmuma grafiku:

- 1. Dodieties uz "Izņēmumu grafiks" un nospiediet OK. Displejā būs redzams uzraksts "Pievienot jaunu". Nospiediet OK
- 2. Nospiediet OK un iestatiet temperatūras programmas sākuma datumu, pēc tam laiku un "Drop On" režīmu.
- Izvēlieties, vai izņēmuma grafiks atkārtojas vai nē. Ja izvēlaties atkārtot, to var atkārtot katru mēnesi tajā pašā laikā vai katru gadu tajā pašā laikā.
- 4. Pieņemiet izveidoto brīvdienu grafiku, nospiežot pogu Gatavs.
- 5. Dodieties uz "Pievienot jaunu" un nospiediet OK.
- Nospiediet OK un iestatiet temperatūras pazemināšanas programmas beigu datumu, pēc tam laiku. Izvēlieties režīmu "Automātiskais". Ja izvēlējāties agrāk (3. punkts) "atkārtot katru gadu" vai atkārtot katru mēnesi, atlasiet tagad tāpat.
- 7. Pieņemiet izveidoto izņēmumu grafiku, nospiežot pogu Gatavs.

### Temperatūras krituma novēršana:

Izņēmuma grafiks ignorē nedēļas grafiku. Jūs varat apiet temperatūras kritumus uz noteiktu laiku, izmantojot izņēmuma grafiku. Definējiet programmu, kā norādīts iepriekš (skatiet 1.-6. darbību), bet 2. darbībā iestatiet režīmu "Izkraušana".

#### Aktivizācijas laika dzēšana no izņēmuma grafika:

- Pārejiet uz rindu ar aktivizācijas laiku, kuru vēlaties dzēst.
- Atlasiet "Dzēst pārslēgšanas laiku".
- Apstipriniet dzēšanu, nospiežot "Gatavs".

### 3.3.2. Pakalpojuma iestatījumu vērtības

H1 Vadības kontūrs -> H1 lestatījumu vērtības -> H1 Servisa iestatījumu vērtības

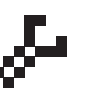

nedēļas grafika.

Lai piekļūtu pakalpojuma iestatījumu vērtībām, ir jāievada servisa kods. Pakalpojuma iestatījumi parasti ir nepieciešami tikai tad, kad kontrolleris ir konfigurēts un sākts lietot.

Papildus pakalpojuma iestatījumiem ir arī citi konfigurācijas iestatījumi (pārejiet uz "Sistēmas iestatījumi" -> "Savienojumi un konfigurācija")

| lestatījums                                | Rūpnīcas<br>iestatījumi | Diapazons                            | Paskaidrojums                                                                                                    |
|--------------------------------------------|-------------------------|--------------------------------------|----------------------------------------------------------------------------------------------------|
| IZPILDMEHĀNISM                             | IA VADĪBA               | <b>\</b>                             |                                                                                                    |
| Izpildmehānisma<br>izvēle                  | 3-point                 | 3-point,<br>0(2)-10V,<br>10 - 0(2) V | Apkures lokiem var izmantot 3 punktu vai sprieguma regulējamas<br>izpildmehānismus.                                                 |
| Izpildmehānisma<br>darbības laiks atvērts  | 150                     | 5500 s                               | Darbības laiks norāda, cik sekundes paiet, ja izpildmehānisms<br>nepārtraukti vada vārstu no aizvērta stāvokļa uz atvērtu stāvokli. |
| Izpildmehānisma<br>darbības laiks aizvērts | 150                     | 5500 s                               | Darbības laiks norāda, cik sekundes paiet, ja izpildmehānisms<br>nepārtraukti vada vārstu no atvērta stāvokļa uz aizvērtu stāvokli. |

| lestatījums                            | Rūpnīcas<br>iestatījumi            | Diapazons                                    | Paskaidrojums                                                                                                    |  |  |  |  |
|----------------------------------------|------------------------------------|----------------------------------------------|----------------------------------------------------------------------------------------------------|--|--|--|--|
| Regulēšanas                            | Regulēšanas VĒRTĪBAS               |                                              |                                                                                                    |  |  |  |  |
| P-apgabals                             | 200                                | 2600 °C                                      | Turpgaitas ūdens temperatūras maiņa, pie kuras izpildmehānisms vārstu<br>darbina par 100%. Piem. Ja turpgaitas ūdens temperatūra mainās par 10 °C<br>un P laukums ir 200 °C, izpildmehānisma stāvoklis mainās par 5 %                                                                                                    |  |  |  |  |
| I-laiks                                | 50                                 | 10 300 s                                     | Turpgaitas ūdens temperatūras novirze no iestatītās vērtības tiek koriģēta<br>ar P summu I laikā. Piemēram, ja novirze ir 10°C, P diapazons ir 200°C<br>un I laiks ir 50 s, motors 50 sekundes darbosies ar 5 %.                                                                                                    |  |  |  |  |
| 🖉 D-laiks                              | 0                                  | 0 10 s                                       | Regulēšanas reakcijas paātrinājums temperatūras izmaiņu gadījumā.<br>Uzmanieties no pastāvīgas svārstības!                                                                                                    |  |  |  |  |
| TRAUKSMES II                           | ESTATĪJUMI -                       |                                              |                                                                                                    |  |  |  |  |
| Turpgaitas ūdens n                     | ovirzes trauksr                    | nes signāls:                                 |                                                                                                    |  |  |  |  |
| Maks. novirze<br>no iestatījuma        | 10.0                               | 2100 °C                                      | Starpības lielums starp izmērīto turpgaitas ūdens temperatūru un regulatora iestatīto turpgaitas ūdens temperatūru, kas izraisa trauksmi, kad novirze ir turpinājusies atgriešanās aizkaves laikā. Ja vasaras funkcija ir aktīva, novirzes trauksmes iestatījums ir 2 x definēts iestatījums (ar noklusējuma iestatījumu tas ir 2 x 10,0 °C = 20 °C).                                                                                                    |  |  |  |  |
| Trauksmes aizkave                      | 60                                 | 0120 min                                     | Trauksme atskan, ja novirze ir saglabājusies noteiktajā laikā.                                                                                                    |  |  |  |  |
| Atgaitas ūdens zem                     | a līmeņa trauk                     | smes signāls:                                |                                                                                                    |  |  |  |  |
| Trauksmess<br>min limits               | 8.0                                | 2100 °C                                      | Atgaitas ūdens zemās robežas trauksme un atgaitas ūdens kompensācija<br>tiek aktivizēta, ja atgaitas ūdens temperatūra ir palikusi zem zemākās<br>robežas ilgāk par atļauto aizkaves laiku. Zemās robežas trauksmes izejas<br>aizkave ir 5 sekundes. (skat. 14. lpp.)                                                                                                    |  |  |  |  |
| Trauksmes aizkave                      | 10                                 | 0120 min                                     |                                                                                                    |  |  |  |  |
| MĒRĪJUMI / BU                          | JS MĒRĪJUMI                        |                                              |                                                                                                    |  |  |  |  |
| Āra temp.<br>mērījumi                  | Lietošanā                          | Lietošanā,<br>Lietošanā(Bus                  | Āra temperatūras mērījumu var nolasīt no kopnes<br>) vai caur UI11 vai spraudsavienojumu.                                                                                                    |  |  |  |  |
| H1 telpas<br>mērījumi                  | Nav lietošanā                      | Nav lietošanā<br>Lietošanā,<br>Lietošanā(Bus | H1 vadības kontūra raksturīgo telpas temperatūras mērījumu<br>var nolasīt no kopnes vai caur UI14<br>;)                                                                                                    |  |  |  |  |
| TELPAS KOM                             | PENSĀCIJA -                        |                                              |                                                                                                    |  |  |  |  |
| Telpas kompensāci<br>koeficients       | <b>as</b> 1.5                      | 010                                          | Koeficients, ko izmanto, lai turpgaitas ūdens iestatījuma vērtībai piemērotu starpību<br>starp telpas mērījumu un telpas iestatījuma vērtību. Piemēram, ja telpas temperatūra<br>ir vienu grādu zem iestatītās vērtības, turpgaitas ūdens tiek palielināts par<br>1,5 grādiem (1,0°C x 1,5 = 1,5°C, grīdas apsildes sistēma). Radiatoru apkures<br>sistēmā kā telpas kompensācijas iestatīto vērtību parasti izmanto 4,0 °C. Trauksmes<br>ierobežojumus var iestatīt telpas temperatūrai, kas tiek nolasīta caur kopni: pēc<br>noklusējuma apakšējā robeža ir 1,0 °C un augšējā robeža ir 50 °C un fiksēta 0 min.<br>trauksmes aizkave. Ja signalizācija ir aktivizēta, telpas kompensācija tiek atspējota. |  |  |  |  |
| Minimālais limits                      | -20.0                              | -50+50                                       | Minimālā robeža nosaka, cik daudz kompensācija var samazināt<br>turpgaitas ūdens temperatūru                                                                                                    |  |  |  |  |
| Maksimālais limits                     | 20.0                               | -50+50                                       | Maksimālā robeža nosaka, par cik kompensācija var paaugstināt<br>turpgaitas ūdens temperatūru                                                                                                    |  |  |  |  |
| ATGAITAS ŪD                            | ENS KOMPE                          | NSĀCIJA                                      |                                                                                                    |  |  |  |  |
| Atgaitas ūdens<br>kompensācijas koe    | 2.0<br>ficients                    | 0 10.0                                       | Ja atgaitas ūdens temperatūra nokrītas zem "Atgaitas ūdens zemās robež-<br>-vērtības trauksmes" iestatītās vērtības, turpgaitas ūdens temperatūra tiek<br>paaugstināta par vērtību: deficīta summa reizināta ar kompensācijas koeficientu                                                                                                    |  |  |  |  |
| CITI IESTATĪJI                         | JMI                                |                                              |                                                                                                    |  |  |  |  |
| Āra temperatūras<br>aizkave            | 2.0                                | 0 6.0 h                                      | Āra temperatūras mērīšanas palēnināšanās apjoms (laika konstante).<br>Turpgaitas ūdens regulēšana balstās uz aizkavētu mērījumu.                                                                                                    |  |  |  |  |
| Telpas temperatūra<br>mērījumu aizkave | <b>s</b> 0.5                       | 0 6.0 h                                      | Telpas temperatūras mērīšanas aizkaves lielums (laika konstante).<br>Dažādas ēkas reaģē uz temperatūras izmaiņām dažādos ātrumos.<br>Šī iestatījuma vērtība var samazināt ēkas ietekmi uz telpas regulēšanu.                                                                                                    |  |  |  |  |
| Vasaras funkcija                       | Netiek<br>lietots/<br>tiek lietots | Netiek lietots/<br>tiek lietots              | Ja tiek izmantota vasaras funkcija, vārsts aizveras vasarā, kad āra<br>temperatūra paaugstinās virs "Vasaras funkcija ārā. limits".                                                                                                    |  |  |  |  |

### 3.4 Vadības režīms

H1 Vadības kontūrs -> H1 Vadības režīms

| H1 Control circuit         H1 Info       >         H1 Heating curve       >         H1 Setting       >         H1 Control mode       Automatic> _ | Automātiskā vadība ir režīms, ko izmanto normāli. Šeit jūs varat<br>mainīt automātisko vadību uz manuālo vadību un virzīt vārstu<br>vēlamajā pozīcijā.                                                                                                    |
|----------------------------------------------------------------------------------------------------|----------------------------------------------------------------------------------------------------|
| Vadības režīms                                                                                                    | Paskaidrojums                                                                                                    |
| Automātiski                                                                                                    | H21 regulē turpgaitas ūdens temperatūru automātiski atbilstoši apkures<br>nepieciešamībai un iespējamām laika programmām (nedēļas grafiks un<br>brīvdienu kalendārs) vai saskaņā ar mājas/izbraukuma vadību.                                                                                                    |
| Manuāli                                                                                                    | Izpildmehānisms paliek manuālajā režīmā definētajā pozīcijā, līdz vadības<br>režīms tiek mainīts uz automātisko.                                                                                                    |
| Control mode                                                                                                    | Izpildmehānismu pozīcija manuālajā režīmā tiek mainīta, izmantojot<br>iestatījumu "Izpildmehānisma manuālā vadība". Ja tiek izmantots 3 stāvokļu<br>izpildmehānisms, tiek parādīts vārsta vadības virziens (atvērt/aizvērt). Ja tiek<br>izmantots sprieguma kontrolēts izpildmehānisms, vārsta pozīcija tiek parādīta |
|                                                                                                    | ☐ H1 Control mode<br>Control mode Manual electr. ><br>Actuator manual control - >                                                                                                    |
| Manuālais meh. (vadāms izpildmehānisms)                                                                                                    | Ja vadības režīms ir manuāls, tiek pārtraukts barošanas spriegums no H21<br>uz izpildmehānismu un vārsta stāvokli var mainīt tieši no izpildmehānisma.                                                                                                    |

### TENDENČU ŽURNĀLI

#### Tendenču žurnāli

| 🛱 Main menu        |     |
|--------------------|-----|
| Inputs and Outputs | > ^ |
| H1 Control circuit | > [ |
| Trend logs         | >   |
| Alarms             | >0  |

| Trend logs           |   |
|----------------------|---|
| Outdoor temperature  | > |
| H1 Supply water      | > |
| H1 Return water      | > |
| H1 Room temperature  | > |
| DH Supply water      | > |
| M6 Free measurement  | > |
| DH Return water      | > |
| DHW Supply wateri    | > |
| M9 Free m easurement | > |
| H1 Actuator control  | > |

H21 kontrolieris automātiski reģistrē tendences no mērījumiem. Atlasiet mērījumu, kuru žurnālu vēlaties skatīt. Tendenču žurnāls tiks parādīts kontrollera displejā. Ir iespējams arī mainīt reģistrēšanas intervālu. Pēc noklusējuma tendenču žurnāla paraugu ņemšanas intervāls āra temperatūrai ir 600 s, karstā ūdens padeves ūdenim 10 s un citiem mērījumiem 60 s.

#### Mērījumu intervāls

| Mērījumi                  | Rūpnīcas    | Diapazons | Uzmanību!          |
|---------------------------|-------------|-----------|--------------------|
|                           | lestatijumi |           |                    |
| Ara temperatūra           | 600 s       | 10 600 s  | Šī tendence ir     |
| H1 Turpgaitas ūdens       | 60 s        | 10 600 s  | pieejama tikai ar  |
| H1 Atgaitas ūdens         | 60 s        | 10 600 s  | sprieguma          |
| H1 Telpas temperatūra     | 60 s        | 10 600 s  | kontrolētiem       |
| H1 Izpildmehānisma vadība | 60 s        | 10 600 s  | izpildmehānismiem. |

Dažādiem mērījumiem var iestatīt atšķirīgu paraugu ņemšanas intervālu.

Jūs varat pārlūkot tendenču žurnālu, pagriežot vadības pogu.

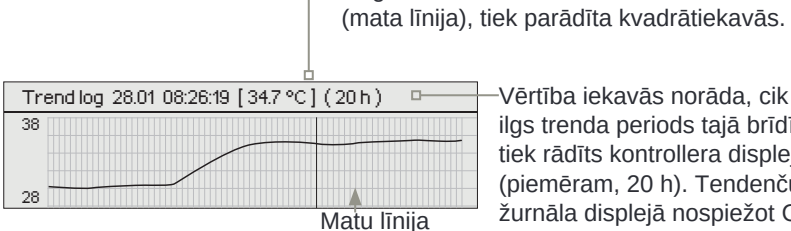

Vērtība iekavās norāda, cik ilgs trenda periods tajā brīdī tiek rādīts kontrollera displejā. (piemēram, 20 h). Tendenču žurnāla displejā nospiežot OK,

Reģistrētā vērtība no laika, ko norāda kursors

varat tuvināt (44 min) vai tālināt (5 stundas) tendenču skatu.

### 6 TRAUKSMES

Trauksmes apstiprināšana: nospiediet OK un trauksmes skaņa tiks izslēgta. Ja trauksmes iemesls joprojām pastāv, izsaukuma zīme augšējā labajā stūrī turpinās mirgot.

Sensor fault M2
PR 1 GROUP1
H1 Supply water temp. =10.2 °C
Received: 08.02 2024 02:27

| 🛱 Alarms               | ( 12   |
|------------------------|--------|
| Alarms                 | Enable |
| Active alarms          | >      |
| Acknowledge all alarms | > []   |
| Alarm history          | U      |
| Reset alarm history    |        |
| Alarms receivers       |        |

H21 var nosūtīt trauksmi dažādu iemeslu dēļ. Informācija par trauksmi tiek parādīta displejā. Trauksme atskan arī pīkstošu troksni.

Ja regulatoram ir vairāki neapstiprināti trauksmes signāli un jūs apstiprināt pēdējo, monitorā tiks parādīts tas, kas bija pirms tā.

Kad visas aktīvās trauksmes ir apstiprinātas, trauksmes logs aizveras un trauksmes skaņa tiek pārtraukta.

Varat arī izmantot ESC pogu. Trauksmes skaņa tiek pārtraukta un trauksmes logi aizveras, kad vienreiz nospiežat taustiņu Esc.

H21 ierīces trauksmes izvēlnē varat pārbaudīt aktīvos trauksmes signālus un to, kādi trauksmes signāli ir bijuši aktīvi. Aktīvo trauksmju skaits tiks parādīts galvenā skata labajā stūrī.

#### Sensoru kļūdu trauksmes signāli un funkcionalitāte darbības traucējumu gadījumos.

| levade | Sensora<br>tips | Sensors     | Trauksmes teksts | Darbība, ja sensors ir bojāts                                           |      | lzejas<br>aizkave | Trauksmes<br>grupa | Trauksmes<br>prioritāte |
|--------|-----------------|-------------|------------------|-------------------------------------------------------------------------|------|-------------------|--------------------|-------------------------|
| M1     | NTC-10          | тмо         | Sensor fault M1  | Vadības sistēma izmanto āra temp.<br>vērtību. 0 °C temperatūrā.         | 10 s | 5 s               | 1                  | 2                       |
| M2     | NTC-10          | TMW/<br>TMS | Sensor fault M2  | H1 vārsts paliek tādā stāvoklī, kādā tas<br>bija pirms sensora defekta. | 10 s | 5 s               | 1                  | 2                       |
| M3     | NTC-10          | TMW/<br>TMS | Sensor fault M3  | H1 Atgaitas ūdens kontrole ir atspējota.                                | 10 s | 5 s               | 1                  | 2                       |
| M4     | NTC-10          | TMR         | Sensor fault M4  | H1 Telpas kompensācija tiek izņemta no<br>lietošanas.                   | 10 s | 5 s               | 1                  | 2                       |

Signāli > Signāli

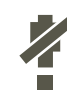

Var aktivizēt trauksmes signālu atspējošanu. Ja trauksmes signāli ir atspējoti, galvenajā displejā tiek parādīts nākamais simbols. Atspējošana tiek pārtraukta sadaļā Sistēmas iestatījumi -> Trauksmes: Atspējots/Iespējots (nepieciešams servisa kods).

#### Aktīvās trauksmes

Trauksmes > Aktīvie trauksmes signāli

Katrs aktīvais trauksmes signāls tiek parādīts atsevišķā rindā, kurāe var redzēt, kad trauksme ir aktivizējusies. Nospiediet OK, lai iegūtu papildinformāciju par trauksmi.

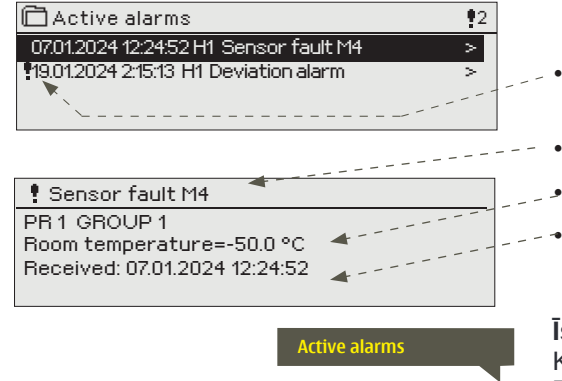

- Izsaukuma zīme pirms datuma norāda, ka trauksme nav apstiprināta.
- Trauksmes skata virsraksts parāda trauksmes cēloni
- No kuras vietas nāk trauksme
- Laiks, kad tika saņemts trauksmes signāls.

**Īsziņu izmantošana: Sūtīt ziņojumu: Aktīvie trauksmes signāli** Kontrolieris nosūta ziņojumu, kurā parādītas visas aktīvās trauksmes. Ziņai ir informatīvs raksturs.

### Apstipriniet visus trauksmes signālus

Signāli > Apstiprināt visus trauksmes signālus

Jūs varat apstiprināt visus trauksmes signālus, nospiežot OK.

| Trauksmes vēsture                    |                                                                                                    |
|--------------------------------------|----------------------------------------------------------------------------------------------------|
| Signāli > Trauksmes vēsture          |                                                                                                    |
|                                      | No trauksmes signāliem var redzēt trauksmes cēloni, no kurienes<br>ir nācis trauksme un kad trauksme ir kļuvusi neaktīva.(piemēram,<br>19.10.2023. plkst. 10:11:42). Pēdējie 10 trauksmes signāli ir redzamie<br>neaktīvajos trauksmēs. |
| Alarm history                        | <b>Īsziņu izmantošana: Sūtīt ziņojumu: Trauksmes vēsture</b><br>Kontrolieris nosūta ziņojumu, kurā parādīti pēdējie trauksmes signāli.<br>Ziņai ir informatīvs raksturs.                                                                |
| Atiestatīt trauksmes vēsturi         |                                                                                                    |
| Signāli > Atiestatīt signālu vēsturi |                                                                                                    |

| Confirm             |    |  |
|---------------------|----|--|
| Reset alarm history |    |  |
|                     |    |  |
| Vec                 | No |  |

H21 pieprasa apstiprinājumu pirms trauksmes vēstures dzēšanas.

Alarms receivers

1. Phone number

2. Phone number

3. Phone number

4. Phone number

5. Phone number

Backup user

#### Trauksmes -> Trauksmes uztvērēji

H21 var pieslēgt GSM modemu, lai trauksmes signālu nosūtītu kā īsziņu trauksmes uztvērējiem.

Trauksme tiks novirzīta uz noteiktiem trauksmes numuriem (tālruņa numuri 1-5). Trauksme tiks nosūtīta arī uz rezerves nummuru (ja tas ir definēts), ja trauksme netiks apstiprināta 5 minūšu laikā pēc tā aktivizēšanas.

#### levadot tālruņa numurus:

Pagrieziet vadības pogu. Nospiediet OK, lai pieņemtu ciparu/zīmi. Nospiediet OK, lai pārietu uz nākamo kvadrātu.

Nospiediet Esc, lai atgrieztos iepriekšējā kvadrātā. Labi

Nospiediet OK un turiet vairākas sekundes, lai apstiprinātu numuru. Lai atceltu, vairākas sekundes nospiediet taustiņu Esc.

#### Noteiktā tālruņa numura noņemšana:

Tālruņa numura var izdzēst pa vienai rakstzīmei, nospiežot

taustiņu.

>

>

>

>

>

>

| 🛅 1. Phone number                                                              |
|--------------------------------------------------------------------------------|
| +35840840000                                                                   |
| Approve: Press OK a number of seconds<br>Cancel: Press ESC a number of seconds |

### 7 SISTĒMAS IESTATĪJUMI

| 🛱 Main menu        |      |
|--------------------|------|
| H1 Heating circuit | > [] |
| Trend logs         | >    |
| Alarms             | >    |
| System settings    | > 📒  |

Sistēmas iestatījumi ietver datumu un laiku, valodu, SMS un tīkla iestatījumus, displeja iestatījumus un ierīces veida informāciju.

Ja vēlaties pievienot H21 ierīci Ethernet tīklam, jums būs nepieciešams M-Link adapteris (papildu aprīkojums).

|                      |                  | _ |
|----------------------|------------------|---|
| 🛱 System settings    |                  |   |
| Time                 | 17:01 >          | ٦ |
| Date                 | 14.02.2024 >     | J |
| Daylight saving time | In use >         |   |
| Language             | English >        | J |
| SMS settings         | >                | _ |
| Network settings     | >                |   |
| Modbus RTU slave     | >                |   |
| Display settings     | >                |   |
| Type info            | >                |   |
| Lock code            | Not in use >     |   |
| & Configuration      | >                |   |
| & Alarms             | Enabled>         |   |
|                      | Network device > |   |
|                      |                  |   |

### 7.1 Datuma, laika un valodas iestatīšana

### Laiks

Sistēmas iestatījumi -> Laiks

| 🗋 Time |                 |
|--------|-----------------|
|        | Enter the hours |
|        | 19:44           |
|        | hhmm            |

Ir svarīgi, lai datums un laiks būtu pareizs. Datums un laiks tiek izmantots, piemēram, laika programmās (nedēļas grafiks un brīvdienu kalendārs), kā arī trauksmes indikācija un maršrutēšana. H21 pulkstenis automātiski ņem vērā vasaras laiku un garos gadus. Pulkstenim ir rezerves elektroenerģijas padeves pārtraukumiem, kas ilgst vismaz vienu dienu.

Stundas un minūtes var iestatīt atsevišķi.

- 1. Iestatiet stundas un nospiediet OK, lai apstiprinātu.
- 2. Iestatiet minūtes un nospiediet OK, lai apstiprinātu.

#### **Datums**

Sistēmas iestatījumi -> Datums

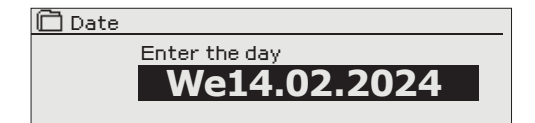

- Iestatiet dienu un nospiediet OK, lai apstiprinātu (nedēļas dienas nosaukums tiek automātiski atjaunināts).
- 4. lestatiet mēnesi un nospiediet OK, lai apstiprinātu.
- 5. Iestatiet mēnesi un nospiediet OK, lai apstiprinātu.

### Vasaras un vasaras laiks

Sistēmas iestatījumi -> Vasaras laiks

| Daylight saving time |
|----------------------|
| ø in use             |
| oNot in use          |
|                      |

Kontrolieris automātiski pārslēgsies uz vasaras laiku un uz standarta laiku, ja ir izdarīta izvēle "Lietošanā".

### Valoda

Sistēmas iestatījumi -> Valoda

| 🛱 Language                                                                                                    |
|----------------------------------------------------------------------------------------------------|
| Image: Second Second |
| Suomi / Finnish                                                                                                    |
| Svenska/Swedish                                                                                                    |
| ♦Eesti / Estonian                                                                                                    |
| Français/ French                                                                                                    |
| Deutsch/German                                                                                                    |
| onorsk/Norwegian                                                                                                    |
| Čeština/Czech                                                                                                    |

Šeit var mainīt lietotāja interfeisa valodu.

### 7.2 Īsziņu (SMS) iestatījumi

Sistēmas iestatījumi -> SMS iestatījumi

I

|                                                                                                    | Lai izmantotu īsziņas, H21 ir jāpievieno GSM modemam (papildu<br>aprīkojums, skatiet 28. lpp.). SMS iestatījumi tiek parādīti28).<br>kontrollerī, ja sakaru portā ir izvēlēts GSM<br>(see 7.12 on page 24).                                                                                                    |                                                                                                    |  |
|----------------------------------------------------------------------------------------------------|----------------------------------------------------------------------------------------------------|----------------------------------------------------------------------------------------------------|--|
| lestatījumi                                                                                                    | Paskaidrojums                                                                                                    |                                                                                                    |  |
| Īsziņu centra numurs:                                                                                                    | H21 ierīce var identificēt izmantoto operatoru no modema SIM kartes.                                                                                                    |                                                                                                    |  |
| SMS PIN:                                                                                                    | Varat dzēst īsziņu centra numuru pa vienai rakstzīmei,<br>nospiežot                                                                                                    |                                                                                                    |  |
| 1234         Approve: Press OK a number of seconds         Cancel: Press ESC a number of seconds    Signāla stiprums:          | <ul> <li>levadot kodu:</li> <li>1.Pagrieziet vadības pogu un nospiediet OK, lai akceptētu katru numuru.<br/>Nospiediet ESC, lai atgrieztos iepriekšējā kvadrātā.</li> <li>2.Nospiediet OK un turiet vairākas sekundes, lai pieņemtu kodu.<br/>Lai atceltu, dažas sekundes nospiediet taustiņu ESC.</li> <li>Signāla stiprums tiek izteikts ar aprakstu: "Lielisks", "Labs", "Mērens",<br/>"Zems", "Ļoti zems" un "Nav tīkla". Ja signāla stiprums norāda "Nav<br/>tīkla", mēģiniet mainīt modema atrašanās vietu vai izmantojiet papildu<br/>antenu. Ja signāla stiprums ir "Ļoti zems", modems arī jāpārvieto uz<br/>citu vietu, lai mēģinātu uzlabot signāla stiprumu. Ja ierīce parāda<br/>"Inicializācija neizdevās", pārbaudiet, vai SIM karte ir pareizi ievietota.</li> </ul> |                                                                                                    |  |
| Modema statuss:                                                                                                    | H21 nosaka, vai modems ir pievienots vai nav. Ierīce automātiski<br>inicializē GSM modemu.                                                                                                    |                                                                                                    |  |
| G SMS settings                                                                                                    | Režīms                                                                                                    | Paskaidrojums                                                                                                    |  |
| SMS PIN 1234 ><br>Signal strength Excellent >                                                                                  | Savienots                                                                                                    | Modems ir gatavs lietošanai.                                                                                                    |  |
| Modem status     Connected >       SIM card status     Registered >       Device ID     >       Modem fault alarm     In use > | Nav savienots                                                                                                    | Modems nav pievienots vai savienojums ir nepareizs.<br>Pievienojiet modemu H21 sakaru portam I. Modema<br>strāvas padevi var iegūt, izmantojot tīkla ierīci. |  |
| SIM kartes statuss                                                                                                    | Režīms                                                                                                    | Paskaidrojums                                                                                                    |  |
|                                                                                                    | Nereģistrēts                                                                                                    | Abonements nav derīgs.                                                                                                    |  |
|                                                                                                    | Reģistrēts                                                                                                    | SIM karte ir gatava lietošanai                                                                                                    |  |
|                                                                                                    | PIN error                                                                                                    | levadiet H21 kontrollerim tādu pašu PIN kā GSM<br>modema SIM kartes PIN                                                                                      |  |
|                                                                                                    | PUK                                                                                                    | SIM karte ir bloķēta (PUK kods).                                                                                                    |  |
| lerīces ID:                                                                                                    | lerīces ID var definēt uz H21.                                                                                                    |                                                                                                    |  |
| Device ID OU01 Approve: Press OK a number of seconds Cancel: Press ESC a number of seconds                                     | lerīces ID darbojas kā parole SMS saziņai. Kad tiek izmantots<br>ierīces ID, tas katrā īsziņā jāpievieno pirms atslēgvārda<br>(piemēram, TC01 IEVADĪJUMI).                                                                                                    |                                                                                                    |  |
| Modema kļūdas trauksme:                                                                                                    | Modema kļūmes trauksme tiek aktivizēta kontrollerī, ja SMS komunikācija<br>nedarbojas. Trauksmes ievades aizkave ir 600 s un izejas aizkave ir 5 s.                                                                                                    |                                                                                                    |  |

Ja ir aktivizēta modema kļūmes trauksme, lūdzu, pārbaudiet SIM kartes iestatījumus, tīkla pieejamību un GSM modema stāvokli (vai nav iespējami darbības traucējumi). Ja signāla stiprums ir vājš, ir iespējams pievienot ārējo antenu GSM modemam (izvēles piederums).

19

### 7.3 Tīkla iestatījumi

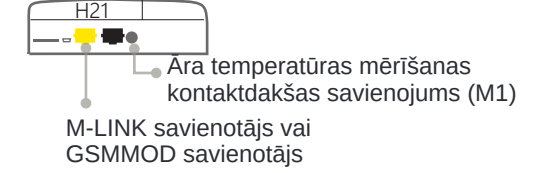

| 🔁 System settings |             |    |
|-------------------|-------------|----|
| Time              | 17:01>      | Π  |
| Date              | 14.02.2024> |    |
| Language          | English >   |    |
| SMS settings      | >           |    |
| Network settings  |             | 1  |
| Modbus RTU Slave  | >           | τı |

| P Network settings     |           |
|------------------------|-----------|
| DHCP                   | Off       |
| Gateway-address        | 0.0.0.0 > |
| Subnet mask            | 0.0.0.0 > |
| IP address             | 0.0.0.0 > |
| Nameserver address     | 0.0.0.0 > |
| Update nework settings | >         |
|                        |           |
| Modbus TCP/IP          | >         |
| SNMP                   | >         |
| Access                 | Off >     |
| Access IP              | 0.0.0.0   |
|                        |           |
| NETWOK DEVICE          | Connected |
| Device type            |           |
| Version                |           |
| Serial number          |           |
| WEB user interface     | On>       |

Ja vēlaties pievienot H21 ierīci Ethernet tīklam, jums būs nepieciešams M-LINK (izvēles piederums). M-LINK ir savienots ar RJ-45-I sakaru portu, kas atrodas H21 sānos. Izmantotajam tīkla kabelim (garums max. 10 m) jābūt pilnībā pievienotam, ti, visiem 4 pāriem kabelī.

Tīkla iestatījumi tiks parādīti izvēlnē, kad sakaru ports būs konfigurēts M-Link lietošanai (skatiet 7.12. sadaļu 25. lpp.). Kad tīkla iestatījumi ir mainīti, H21 tiks restartēts.

#### Sistēmas iestatījumi > Tīkla iestatījumi

Tīkla iestatījumi ir praktiski visi M-LINK iestatījumi, taču tos var vadīt/iestatīt arī caur H21 kontrollera displeju, kad ir savienots kontrolleris un M-LINK.

Ir divi alternatīvi veidi, kā iestatīt H21 ierīces IP adresi un tīkla iestatījumus:

1. IP adrese tiek iegūta, izmantojot DHCP funkciju. Tam ir nepieciešams, lai tīklā tiktu izmantots DHCP pakalpojums un būtu pievienoti tīkla kabeļi.

2. IP adrese tiek iestatīta manuāli.

#### IP adreses iestatīšana, izmantojot DHCP funkciju:

- 1. Dodieties uz DHCP un nospiediet OK.
- 2. Izvēlieties "On" un nospiediet OK, lai apstiprinātu izvēli.
- Izvēlieties "Atjaunināt tīkla iestatījumus" un nospiediet OK, lai apstiprinātu atlasi.
- 4. Uzgaidiet aptuveni vienu minūti.
- 5. Ja DHCP ir "Ieslēgts", IP adreses un citu tīkla iestatījumu iestatīšana bija veiksmīga. Ierīce tagad darbojas tīklā. Pretējā gadījumā pārbaudiet savienojumus un to, ka tīklā ir DHCP serveris.

#### Manuāla IP adreses iestatīšana:

Dodieties uz DHCP un nospiediet OK.

Izvēlieties "Izslēgts" un nospiediet OK, lai apstiprinātu izvēli. Ja DHCP funkcija ir ieslēgta, manuālās izmaiņas sadaļās "Apakštīkla maska", "Vārtejas adrese", "Vārdu servera adrese" un "IP adrese" tiks ignorētas.

 Pieprasiet tīkla administratoram pareizos tīkla iestatījumus (IP adresi, vārtejas adresi, apakštīkla masku, vārdu servera adresi).

M-LINK ierīcē ir iekļauts Ouman Access pakalpojums, kas nodrošina drošu savienojumu ar automatizācijas ierīcēm, izmantojot interneta savienojumu.

Piekļuves pieslēgums var izmantot īpašumā jau esošo interneta pieslēgumu vai arī tas var būt caur jūsu 3/4G modemu.

Ouman pārdod 4G modemus un tiem datu abonementus. Varat arī saņemt abonementu no jūsu izvēlētā operatora.

Ja pievienojat H21 kontrolleri tīklam, izmantojot 3/4G modemu,/ ieslēdziet kontrolierīces DHCP. Jūs automātiski saņemsiet citus tīkla iestatījumus.

| P Network settings     |           |
|------------------------|-----------|
| DHCP                   | Off>      |
| Gateway-address        | 0.0.0.0 > |
| Subnet mask            | 0.0.0.0 > |
| IP address             | 0.0.0.0 > |
| Nameserver address     | 0.0.0.0 > |
| Update nework settings | >         |
|                        |           |
| Modbus TCP/IP          | >         |
| SNMP                   | >         |
| Access                 | Off>      |
|                        |           |
| NETWOK DEVICE          | Connected |
| Device type            |           |
| Version                |           |
| Serial number          |           |
| WEB user interface     | On>       |
|                        |           |
|                        |           |

### lestatījumi

**Modbus TCP/IP** 

#### Paskaidrojums

### Sistēmas iestatījumi > Tīkla iestatījumi -> Modbus TCP/IP

| Modbus TCP/IP                        |           |
|--------------------------------------|-----------|
| Modbus TCP port (internal registers) | 502>      |
| Max connections                      | 20 >      |
| Idle timeout                         | 300 >     |
| Allowed address                      | 0.0.0.0 > |
| Function active                      | On>       |

ModbusTCP/IP sakaru iestatījumi

| Modbus TCP ports (iekšējie reģistri): | Portu definīcija Modbus TCP/IP komunikācijai. Noklusējuma ports ir 502.                                                                                                    |
|---------------------------------------|----------------------------------------------------------------------------------------------------|
| Maksimālie savienojumi:               | Ir iespējams samazināt servera slodzi, mainot šo iestatījumu, kas nosaka<br>maksimālo vienlaicīgo savienojumu skaitu no dažādām IP adresēm ar serveri.                                                                                                    |
| Dīkstāves taimauts:                   | Šis iestatījums nosaka laiku, pēc kura serveris aizver neaktīvu savienojumu.                                                                                                    |
| Atļautā adrese:                       | Sistēmas informācijas drošību iespējams uzlabot, pieņemot lietošanā atļauto<br>pieslēguma adresi. Ja vērtība ir 0.0.0.0, savienojumi ar serveri ir atļauti no<br>jebkuras IP adreses. Ja definējat vienu atļauto savienojuma adresi, savienojumi<br>ar serveri nav atļauti no citas IP adreses. |
|                                       | čelo slove stalove stalove Malla (TOD Lava (15. "                                                                                                    |

Funkcija aktīva:

Šī izvēle iespējo vai atspējo visu Modbus/TCP komunikāciju.

#### **SNMP**

Sistēmas iestatījumi> Tīkla iestatījumi -> SNMP

| SNMP            |     |
|-----------------|-----|
| IP adress       | >   |
| Function active | On> |
|                 |     |
|                 |     |

SNMP:

SNMP funkciju var izmantot, lai nosūtītu paziņojumus par trauksmes aktivizēšanu, deaktivizēšanu un apstiprināšanu, izmantojot SNMP protokolu uz vēlamo serveri.

IP adrese: Funkcija aktīva: Mērķa servera IP adrese, uz kuru tiek nosūtīti ziņojumi.

Šī atlase vai nu iespējo vai atspējo visu SNMP funkciju.

Ja tiek izmantota Ouman Access, nosūtītajā SNMP trauksmes ziņojumā būs iekļauta Access IP adrese. Šajā gadījumā Access IP adrese ir jāievada kā vietējā IP adrese pakalpojumā Ounet.

#### **Piekluve**

#### Sistēmas iestatījumi> Tīkla iestatījumi-> Piekļuve

| Network settings SNMP Acces Access IP                                            | ><br>Off><br>0.0.0.> | M-LINK atbalsta Ouman Access pakalpojumu, kas nodrošina drošu attālo<br>savienojumu ar H21 ierīci. Ar šo iestatījumu jūs varat aktivizēt<br>ACCESS pakalpojumu, lai varētu to izmantot.<br>OUMAN ACCESS pakalpojums H21 pēc noklusējuma ir "izslēgts".                                                                                                    |
|----------------------------------------------------------------------------------|----------------------|----------------------------------------------------------------------------------------------------|
| NETWORK DEVICE<br>Device typei<br>Version<br>Serial number<br>WEB user interface | Active<br>On>        | lerīce H21 tiks savienota ar M-LINK ierīces C portu vai kā palīgierīce Modbus RTU<br>kopnei. Pēc tam no ierīces ir jāaktivizē ACCESS pakalpojums<br>(piekļuve "ieslēgta").                                                                                                    |
|                                                                                  |                      | Ja kontrolleris atrodas M-LINK RTU kopnē un C-kopne netiek izmantota, kontrollera<br>displejs nevarēs vadīt neko no M-LINK tīkla spraudņa, bet visus uzdevumus<br>veiks tieši caur M-LINK tīmekļa saskarni.                                                                                                    |
|                                                                                  |                      | OUMAN ACCESS- ierīci var savienot ar LAN, ja ir izpildīti šādi<br>nosacījumi:                                                                                                    |
|                                                                                  |                      | <ol> <li>LAN tiek maršrutēts caur internetu<br/>Pakalpojums Access darbojas internetā, tāpēc piekļuves pakalpojums nav<br/>pieejams, ja ierīce nav savienota ar internetu. Piekļuves ierīce pārbauda interneta<br/>savienojuma pieejamību, ik pēc 3 minūtēm nosūtot uz interneta serveri Ping paketi<br/>Tīklam ir jāļauj ICMP iziet no jebkura porta un saņemt atbildes ziņojumu uz to<br/>pašu portu.</li> </ol> |
|                                                                                  |                      | 2. Piekļuves pakalpojuma izmantotais VPN protokols nav bloķēts<br>Piekļuves pakalpojuma pamatā ir VPN savienojums, ko piekļuves ierīce<br>izveido piekļuves serverim.<br>Tīklam ir jāļauj UDP iziet no jebkura porta uz portu 1194 un saņemt<br>atbildes ziņojumu uz šo portu.                                                                                                    |

### 7.4 Modbus RTU slave

Sistēmas iestatījumi -> Modbus RTU Slave

| Modbus RTU slave |             |
|------------------|-------------|
| Modbus address   | 1>          |
| Baudrate         | 9600 >      |
| Other settings   | >           |
|                  |             |
|                  |             |
| C Other settings |             |
| Databits         | 8 >         |
| Stop bits        | 1>          |
| Daritu           | No parity > |

Ouman H21 var pievienot kā palīgierīci Modbus RTU kopnei (Modbus RTU slave). Ņemiet vērā, ka kopnē nedrīkst būt vairākas ierīces ar vienu un to pašu adresi. Komunikācijas pārraides ātrumam ir jābūt vienādam visās ierīcēs vienā kopnē.

Visus Modbus RTU sakaru iestatījumus var atrast: Modbus RTU slave menu.

### 7.5 Displeja iestatījumi

Sistēmas iestatījumi -> Displeja iestatījumi

| Display settings |      |
|------------------|------|
| Display version  |      |
| Contrast         | 75 > |
|                  |      |
|                  |      |

Jūs varat pielāgot kontrastu. Ja vēlaties, lai displejs būtu gaišāks, iestatiet mazāku skaitlisko vērtību. Iestatījumu diapazons ir 50... 100. Displejs mainās pēc tam, kad esat apstiprinājis iestatījumu izmaiņas.

### 7.6 Tipa informācija

Sistēmas iestatījumi -> Tipa informācija

| Type information |        |
|------------------|--------|
| Sarial number    | XXXXXX |
| H21              | X.X.X  |
| Ouman Ouflex     | -      |
| Display          | -      |

Tipa informācija parāda aparatūras konfigurāciju un programmatūras versijas, kas izmantotas lietojumprogrammas izveidei. Šī informācija ir īpaši noderīga apkopes vai jaunināšanas gadījumā.

### 7.7 Bloķēšanas kods

Sistēmas iestatījumi-> Bloķēšanas kods

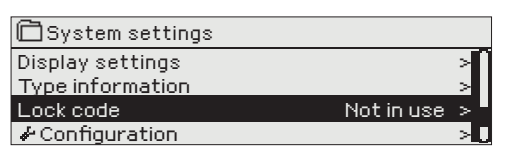

Kad tiek lietots bloķēšanas kods, nav iespējams mainīt iestatījumus, neievadot bloķēšanas kodu. Ja ierīce atrodas tā, lai ikviens varētu to sasniegt un mainīt iestatījumus, ieteicams izmantot bloķēšanas kodu. Ierīces bloķēšana un bloķēšanas koda maiņa novērš nesankcionētu ierīces lietošanu.

| Bloķēšanas<br>koda funkciju | Paskaidrojums                                                                                                    |
|-----------------------------|----------------------------------------------------------------------------------------------------|
| Nav lietošanā               | Varat lasīt H21 ierīces informāciju un mainīt iestatījumus.                                                                                                    |
| Lietošanā                   | Jūs varat lasīt H21 ierīces informāciju, taču nevarat<br>mainīt iestatījumus, neievadot bloķēšanas kodu. Atslēgas<br>koda rūpnīcas iestatījums ir 0000. Ja sākat lietot bloķē-<br>šanas kodu, drošības apsvērumu dēļ nomainiet kodu. |

Sistēmas iestatījumi > Mainīt bloķēšanas kodu

Change lock code OOOO Approve: Press OK for a number of seconds Cancel: Press ESC for a number of seconds

PIEZĪME! levadot bloķēšanas kodu, mainot noklusējuma kodu, kods vairs netiks prasīts, kamēr iekārta nav bijusi 10 minūtes, kad ierīce pāriet hibernācijas režīmā. Ierīci var arī ievietot hibernācijas režīmā, ilgstoši nospiežot taustiņu ESC

### Ja esat lietojis bloķēšanas kodu, varat to mainīt. Rūpnīcas bloķēšanas koda iestatījums ir 0000.

- H21 ierīce prasa ievadīt pašreizējo kodu. Rūpnīcas bloķēšanas koda iestatījums ir 0000.
- 2. Pagrieziet vadības pogu un nospiediet OK, lai apstiprinātu katru numuru. Nospiediet ESC, lai atgrieztos iepriekšējā kvadrātā.
- 3. Nospiediet OK un turiet vairākas sekundes, lai pieņemtu kodu. Lai atceltu, dažas sekundes nospiediet taustiņu ESC.

### 7.8 Atjaunot rūpnīcas iestatījumus

| 🛱 System settings        |              |
|--------------------------|--------------|
| Lock code                | Not in use > |
| Restore factory settings | >            |
| 🖗 Restore backup         | >            |
| & Create backup          | >            |

Atgriežot rūpnīcas iestatījumus, regulators ņem lietošanā tās vadības ķēdes, kuras tika izmantotas pirms rūpnīcas atiestatīšanas. Rūpnīcas iestatījumu atjaunošana tiek veikta sadaļā Sistēmas iestatījumi, ilgstoši nospiežot pogu OK (Sistēmas iestatījumiem tiek parādīta izvēlne Backup).

### 7.9 Dublējuma izveide un dublējuma atjaunošana

### Izveidojiet dublējumu

| Create backup        |   |
|----------------------|---|
| To the device memory | > |
| To the memory card   | > |
|                      |   |
|                      |   |

Dublēšana tiek veikta sistēmas iestatījumos, ilgstoši nospiežot pogu OK (Sistēmas iestatījumiem tiek parādīta izvēlne Dublēšana).

Izveidojiet dublējumu, kad H21 ir konfigurēts un ir iestatīti ierīcei specifiski iestatījumi.

Ja vēlaties, ierīcē var atjaunot arī rūpnīcas iestatījumus. Visi parametri, kas tiek saglabāti nepastāvīgajā atmiņā, tiks iekļauti dublējumkopijā. Šādi parametri ir piem. visas iestatījumu vērtības un laika programmas. Dublējumu var saglabāt iekšējā atmiņā vai micro SD atmiņas kartē. Atmiņas kartes dublējumkopijas var kopēt no vienas ierīces uz citu.

### Atjaunot dublējumu

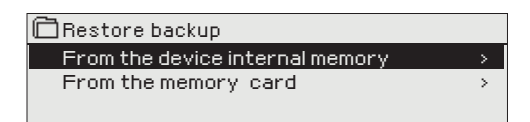

Dublējuma atjaunošana tiek veikta Sistēmas iestatījumos, ilgstoši nospiežot pogu OK (Sistēmas iestatījumi tiek parādīta izvēlne Dublēšana. Ja izveidojāt dublējumu, varat atjaunot dublējumu, nospiežot OK. Dublējumu var atjaunot no atmiņas kartes vai iekšējās atmiņas.

### Programmatūras atjauninājumi

Pirms programmatūras atjaunināšanas ieteicams izveidot sistēmas dublējumu. Programmatūras atjaunināšana tiek veikta, veicot šādas darbības:

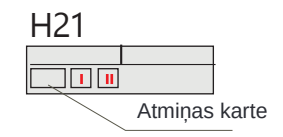

- Ievietojiet kontrolierī microSD atmiņas karti, kurā ir jauna programmatūra.
- 2. H21 jautā: "Vai vēlaties restartēt ierīci?"
- 3. Izvēlieties: "Jā"
- 4. H21 restartējiet, lai sāktu jaunās programmatūras atjaunināšanu. Programmatūras atjaunināšana aizņem dažas minūtes.

### 7.10 Konfigurācija

Sistēmas iestatījumi -> Konfigurācija

| 🗖 System settings |              |
|-------------------|--------------|
| Type information  | >[]          |
| Lock code         | Not in use > |
| Configuration     | > -          |
| 🖌 Alarms          | Enable > 🚺   |
|                   |              |

| Configuration               |               |
|-----------------------------|---------------|
| CONTROL CIRCUITS -          |               |
| H1 Control circuit          | In use >      |
| M1 (11,31) Outdoor temp.    | In use >      |
| M2 (12, 32)H1Supply water   | In use >      |
| M3 (13,33) H1Return water   | In use >      |
| M4 (14,34) H1Room temperat  | ure >         |
| M5 (15,35) DH Supply water  | Not in use>   |
| M6 (16,36) Free meas.       | Not in use >  |
| M7 (17,37) DH Return water  | Not in use >  |
| M8 (18,38) DHW Supply water | "Not in use > |
| M9 (19,39) Free meas.       | Not in use >  |
| DI 1 (27,47)                | Not in use>   |
| DI 2 (28,48)                | Not in use>   |
| OUTPUTS                     |               |
| H1 Actuator                 | 3-point>      |
| H1 Pump control             | Not in use >  |
| Sum alarm                   | Not in use >  |

Konfigurācijas izvēlnē tiek konfigurēti un lietoti apkures loki, ieejas un izejas. Servisa kods ir nepieciešams, lai piekļūtu izvēlnei Konfigurācija.

Katrai ievadei var definēt minimālās un maksimālās trauksmes robežas un ievades aizkavi. Noklusējuma vērtības ir: minimālā robeža -51 °C, maksimālā robeža 131 °C un ievades aizkave 1 min.

Ir iespējams izmantot digitālās ieejas slēdzim Mājas/Away vai trauksmes nolūkos (atvērt/aizvērt). Piezīme! Ir iespējams izmantot Home/Away – funkciju bez fiziska Mājas/Away slēdža. Stāvokļa maiņu var veikt no kontroliera lietotāja interfeisa (Ieejas un izejas -> Mājas/Away vadība) vai ar SMS (atslēgvārdi HOME un AWAY). (vairāk informācijas skatīt 27. lpp.).

**Izejas:**šeit notiek izpildmehānisma, sūkņa vadības un summas trauksmes aktivizēšana. Varat izvēlēties izpildmehānisma veidu un mainīt izpildmehānisma darbības laiku. Ja vēlaties, varat arī mainīt izpildmehānisma vai sūkņa vadību no automātiskās uz manuālo. Kad funkcija darbojas manuāli, plaukstas attēls tiek parādīts kontrollera ekrānā funkciju rindas sākumā.

### 7.11 Atspējot/iespējot trauksmes signālus

| 🛱 System settings          |                    |
|----------------------------|--------------------|
| Lock code                  | Not in use > 🗍     |
| Configuration              | >                  |
| 🖊 Alarms                   | Enable >           |
| Communication port         | Network device > 📘 |
|                            |                    |
| 🗋 Alarms                   |                    |
| 💩 Disable                  |                    |
| <ul> <li>Enable</li> </ul> |                    |
|                            |                    |
|                            |                    |

-Kad H21 ir iespējoti trauksmes signāli, tiek ieslēgts trauksmes signāls un trauksmes aktivizēšanas gadījumā lietotāja interfeisā tiek parādīta trauksmes informācija. Ja nepieciešams, ir iespējams atspējot visus signālus (piemēram, uzstādīšanai vai apkopei)

### 7.12 Sakaru ports

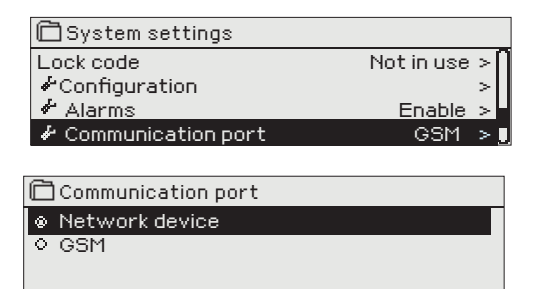

H21 sakaru portam var pievienot GSM modemu vai tīkla ierīci (M-LINK adapteri). M-LINK nodrošina Modbus TCP/IP interfeisu H21.

GSM modems nodrošina SMS saziņu ar H21 un trauksmes ziņojumu nosūtīšanu uz mobilo tālruni.

Ja maināt iestatījumu, kontrolleris tiek palaists un sākas ar jauno iestatījumu.

### **8 KONFIGURĀCIJAS IZVĒLE**

### Valoda

C Language ⊙English/English ⊗ Suomi / Finnish

Svenska/Swedish

<u>◇Eesti / Estonian</u> ◇Français/ French

o Deutsch/German

norsk/Norwegian

oČeština/Czech

### Atjaunot dublējumu

Restore backup
 From the device internal memory >
 From the memory card >

Ja nepieciešams, jaunāko dublējumu var atjaunot vēlāk. Varat atjaunot saglabāto dublējumu no atmiņas kartes vai iekšējās atmiņas.

### Izvēlieties ieejas

🗴 Pārbaudiet inicializētās funkcijas ekrānā.

Ja vēlaties, mainiet lietotāja interfeisa valodu.

| Savienojuma<br>vieta | Alternatīvas mērīšanas<br>iespējas                                         | Vērtību iestatīšana, rūpnīcas iestatījums<br>(iestatījuma diapazons)                   | Signalizācijas iestatījumu vērtības, rūp-<br>nīcas iestatījums(iestatījuma diapazons)                                              |
|----------------------|----------------------------------------------------------------------------|----------------------------------------------------------------------------------------|----------------------------------------------------------------------------------------------------|
| INPUTS:              |                                                                            |                                                                                        |                                                                                                    |
| M 1 (11,31)          | <ul> <li>Āra temperatūra</li> <li>Āra temp. no bus</li> </ul>              | Āra temperatūras aizkave 2,0 h (06 h)<br>Manuālās vadības opcija (ieejas un izejas)    |                                                                                                    |
| M 2 (12,32)          | H1 Turpgaitas ūdens                                                        |                                                                                        |                                                                                                    |
| M 3 (13,33)          | H1 Atgaitas ūdens                                                          | Atgaitas ūdens kompensācijas koeficients 2,0 (010)                                     |                                                                                                    |
| M 4 (14,34)          | <ul> <li>H1 Telpas temperatūra</li> <li>H1 Telpas temp. no bus</li> </ul>  | Telpas temp. mērījumu aizkave 0,5 h (06 h<br>Telpas kompensācijas koeficients 1,5 (010 |                                                                                                    |
| M 5 (15,35)          | DH Turpgaitas ūdens temp                                                   | . Informative measurement                                                              |                                                                                                    |
| M 6 (16,36)          | Brīvās izvles mērījumi                                                     | Informatīvs mērījums<br>Pārdēvēt:                                                      |                                                                                                    |
| M 7 (17,37)          | DH Atgaitas ūdens temp.                                                    | Pārdēvēt:                                                                              | Vispārējā trauksme:<br>Trauksmes min robeža -51°C<br>Trauksmes max robeža 131°C<br>( -51°C 131 °C)<br>Signāla aizkave 1 min (0120) |
| M 8 (18,38)          | DHW Turpgaitas ūdens                                                       | Informatīvs mērījums<br>Pārdēvēt:                                                      | Vispārējā trauksme:<br>Trauksmes min robeža -51°C<br>Trauksmes max robeža 131°C<br>( -51°C 131 °C)<br>Signāla aizkave 1 min (0120) |
| M 9 (19,39)          | Brīvās izvles mērījumi                                                     | Informative measurement<br>Pārdēvēt:                                                   |                                                                                                    |
| DI 1 (27,47)         | Trauksme normāli atvērta<br>Trauksme normāli aizvērta<br>Home/Away slēdzis | Trauksme,<br>Nosaukums                                                                 | Pārslēgt Trauksmi<br>Signāla aizkave 1 min (0120)                                                                                  |
| DI 2 (28,48)         | Trauksme normāli atvērta<br>Trauksme normāli aizvērta<br>Home/Away slēdzis | Trauksme,<br>Nosaukums                                                                 | Pārslēgt Trauksmi<br>Signāla aizkave 1 min (0120)                                                                                  |

### Izvēlieties izejas

| IZEJAS:                        |                                  |                                                                                                    |                                                                    |
|--------------------------------|----------------------------------|----------------------------------------------------------------------------------------------------|--------------------------------------------------------------------|
| Vadība                         | Izvēle                           | lestatījums                                                                                                    | Savienojums                                                        |
| H1<br>Izpildmehānisms          | 3-point                          | Darbības laiks atvērts 150 s (5500 s)<br>Darbības laiks aizvērts 150 s (5500 s)                                                                                                    | 57 Atvērts (TR 3)<br>67 <u> </u>                                   |
|                                | 010 V<br>210 V<br>100 V<br>102 V | Darbības laiks atvērts 150 s (5500 s)                                                                                                    | 57 H1 izpildmehānisms 24 VAC<br>67 上<br>68 Sprieguma kontrole (Y2) |
| 🔲 <b>H1</b> Sūkņa v            | vadība (P2/S2)                   | Displejs parāda sūkņa vadības režīmu: ieslēgts/<br>izslēgts.<br>Nospiežot OK, jūs varat mainīt sūkņa vadību uz<br>manuālo vadību. Ja ir atlasīta manuālā vadība,<br>rindas Pump control sākumā parādās rokas<br>attēls. | 84, 85 RE2                                                         |
| Kopējā<br>trauksme<br>(24 VAC) | TR2<br>TR4<br>TR6                |                                                                                                    | 56,65 TR 2<br>58,67 TR 4<br>60,69 TR 6                             |

Izmantojiet atlases

Kad esat veicis ieeju un izeju atlasi, dodieties uz rindu "Izmantot atlasi". Nospiediet OK.

### Īsziņas ātrā pamācība

### Ja GSM modems ir pievienots H21, jūs varat sazināties ar kontrolieri, izmantojot īsziņu, izmantojot komandas vārdus.

Nosūtiet kontrolierim šādu īsziņu: KEY WORDS.

Varat nosūtīt īsziņas jautājuma zīmi kontrolierim, lai iegūtu atslēgas vārdu sarakstu. Ja kontrollerim tiek izmantots ierīces ID, vienmēr ievadiet ierīces ID pirms atslēgas vārda (piemēram, Ou01 KEY WORDS vai Ou01 ?). Lielie un mazie burti ierīces ID ir dažādas rakstzīmes!

Kontrolieris īsziņas veidā nosūta atslēgas vārdu sarakstu, kas sniedz informāciju par kontroliera funkcijām. Atslēgas vārds ir atdalīts ar /. Atslēgas vārdu var rakstīt, izmantojot lielos vai mazos burtus.**Uzrakstiet tikai vienu atslēgvārdu/ziņu.** 

| Atslēgas vārds    | Paskaidrojums                                                                                                    |
|-------------------|----------------------------------------------------------------------------------------------------|
| ? or Key words    | Nosūtiet īsziņas jautājuma zīmi vai vārdu "Atslēgas vārds". Atbildes ziņojumos<br>tiek parādīti visi kontrollera atslēgas vārdi.                                                                                                    |
| Home              | H21 pāriet uz "Mājas" režīmu.                                                                                                    |
| Away              | H21 pāriet uz "Prom" režīmu.                                                                                                    |
| Inputs            | Vissvarīgākā mērījumu informācija un ievades stāvoklis tiek parādīts atbildes ziņojumā.                                                                                                    |
| Outputs           | Izpildmehānismu un sūkņu vadības ierīču stāvoklis un summas trauksme tiek parādīta atbildes ziņojumā.                                                                                                    |
| H1 Info           | Atbildes ziņojums parāda turpgaitas ūdens skaitļošanas iestatījuma vērtību.<br>Dati ir informatīvi.                                                                                                    |
| H1 Setting values | Telpas temperatūras un temperatūras krituma iestatījumu vērtības tiek parādītas<br>atbildes ziņojumā. Varat mainīt iestatījumu vērtības. Nosūtiet mainīto ziņojumu<br>atpakaļ kontrollerim, un tas veiks izmaiņas iestatījuma vērtībā un nosūtīs<br>jums citu ziņojumu, kurā parādītas iestatījumu vērtību izmaiņas. |
| H1 Heating curve  | jūs varat iestatīt turpgaitas ūdens temperatūru 5 āra temperatūrām. No āra<br>temperatūrām divas ir fiksētas vērtības (-20 un +20°C). Varat mainīt trīs āra<br>temperatūras iestatījumu vērtības starp tām. Varat arī mainīt turpgaitas ūdens<br>minimālo un maksimālo ierobežojumu.                                 |
| Active alarms     | Atbildes ziņojumā tiks parādīti visi aktīvie trauksmes signāli.                                                                                                    |
| Alarm history     | Atbildes ziņojumā tiks parādīta informācija par pēdējiem trauksmes signāliem.                                                                                                    |
| Type info         | Atbildes ziņojumā tiks parādīta informācija par ierīci un programmatūru.                                                                                                    |

Uzmanību! Ja kontrollerim tiek izmantots ierīces ID, vienmēr ievadiet ierīces ID pirms atslēgas vārda.

### IZVĒLES APRĪKOJUMS

### **M-LINK**

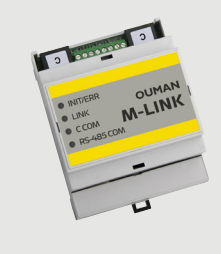

Adapteris H21 tīklam. Ja M-LINK adapteris tiek lietots H21, nav iespējams vienlaikus izmantot GSM režīmu.

Modbus TCP/IP interfeiss ar H21 ierīci.

Integrēts Ouman piekļuves savienojums

- Modbus TCP/IP
- Modbus TCP/IP 🔶 RTU Gateway
- SNMP signalizācijas pārsūtīšana

Ja maināt punktu no M-Link WEB lietotāja saskarnes uz manuālo vadību, kontrolieris ne vienmēr tiek informēts, ka punkts tiek kontrolēts manuāli. Atcerieties atgriezt funkciju uz automātisko vadību.

### GSMMOD

Pieslēdzot modemu H21 regulatoram, varat sazināties ar regulatoru īsziņās un nosūtīt šo informāciju par trauksmes signāliem uz savu mobilo, izmantojot SMS.

Ja H21 lietošanā tiek ņemts M-LINK adapteris, nav iespējams vienlaikus izmantot GSM režīmu.

Modemam ir fiksēta antena, kuru vajadzības gadījumā var nomainīt pret ārējo antenu ar 2,5 m vadu (papildaprīkojums). Modema indikators parāda, kurā režīmā tas ir ieslēgts.

Darba spriegumu GSM modemam var ņemt no ārējā barošanas avota. GSM modems ir savienots ar H21 sakaru portu I.

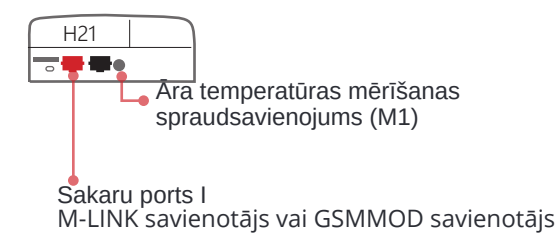

**C01A** 

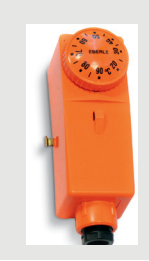

Silto grīdu apsildes risinājumos ir svarīgi nodrošināt, lai tīklā nekad nenonāktu pārmērīgi karsts ūdens, kas varētu sabojāt konstrukcijas vai virsmas. Uz turpgaitas ūdens caurules jāuzstāda mehānisks termostats, kas pārkaršanas gadījumā aptur cirkulācijas sūkni. Iestatiet termostatu uz 40 ... 45 °C. Iestatiet H21 regulatora maksimālo robežu starp +35 ...+40 °C un minimālo robežu starp +20 ... +25 °C.

## OUMAN H2I SAVIENOŠANAS ROKASGRĀMATA

|                                                                                                    |                                                                    | Kabeļu pieslēgša                                                            | ana H21                                                       | controller         |
|----------------------------------------------------------------------------------------------------|--------------------------------------------------------------------|-----------------------------------------------------------------------------|---------------------------------------------------------------|--------------------|
| 15 Vdc izeja                                                                                                    |                                                                    | 2x0,8                                                                       | <u>a 1</u><br>a 4                                             | 15Vdc              |
| Modbus RTU slave                                                                                                 | A +<br>B -                                                         | 2x0,8                                                                       | <u>a</u> 3<br><u>a</u> 6                                      | A RS-485<br>B -bus |
| M1: Āra temperatūras sensors                                                                                     | ТМО                                                                | 2x0,8                                                                       | <u>a</u> 11<br>a 31                                           | M1 MEAS            |
| M2: H1 turpgaitas ūdens sensors                                                                                  | S TMW/TMS                                                          | 2x0,8                                                                       | <u></u>                                                       | M2 UREN            |
| M3: H1 Atgaitas ūdens sensors                                                                                    | TMW/TMS                                                            | 2x0,8                                                                       | <u>a</u> 13<br>a 33                                           | M3 IENTS           |
| M4:H1 Telpas mēr. (NTC10)                                                                                        | TMR                                                                | 2x0,8                                                                       | <u> </u>                                                      | M4                 |
| M5:DH turpgaitas ūdens sensors                                                                                   |                                                                    | 2x0,8                                                                       | <b>№ 15</b>                                                   | M5                 |
| M6: Brīvās izvles mērījumi (NTC10)                                                                               | TMW/TMS                                                            | 2x0,8                                                                       | a 16<br>a 36                                                  | M6                 |
| M7:DH atgaitas ūdens sensors                                                                                     | TMR/TMW                                                            | 2x0,8                                                                       | <u>∞</u> 17<br><u>∞</u> 37                                    | M7                 |
| M8: DHW turpgaitas ūdens sensors                                                                                 | TMW/TMS                                                            | 2x0,8                                                                       | a 18<br>a 38                                                  | M8                 |
| M9: Brīvās izvles mērījumi (NTC10)                                                                               | TMW/TMS                                                            | 2x0,8                                                                       | <u> </u>                                                      | M9                 |
| <b>DI1:</b> Trauksme (parasti atvērta vai parasti aizvērta)vai Home!Away slēdzis                                 | NO/NC                                                              | 2x0,8                                                                       | <u>∞</u> 27                                                   | DI 1               |
| <b>DI2:</b> Trauksme (parasti atvērta vai parasti aizvērta)vai Home!Away slēdzis                                 | NO/NC                                                              | 2x0,8                                                                       | <u>∞</u> 28<br><u>∞</u> 48                                    | DI 2               |
|                                                                                                    | 24 VAC                                                             | 2x0,8                                                                       | ≥ 51<br>≥ 61                                                  | 24VAC              |
| 3 punktu vadāmi izpildmehānisr                                                                                   | ni                                                                 | Sprieguma regulējamie iz                                                    | pildmehānismi                                                 | ACT                |
| TR3 and TR4 :<br>H1 kontrole<br>Close                                                                            | 57 TR3 (Va<br>sp<br>58 TR4                                         | kontrole<br>dāms ar<br>riegumu)<br>0-10V                                    | 8x0,8 <b>№ 67</b><br><b>№ 68</b> AC                           | DATOR CONTROL      |
| Personai, kas veic elektriskos darbus,<br>ir jābūt pietiekamai kvalifikācijai,<br>lai veiktu elektriskos darbus. | Aizsargzemējun<br>Vadības ķēdes (<br>Savienojumi tie               | na spaile 230 V ierīcēm.<br>drošinātāju izmērs ir maks<br>k veikti rūpnīcā. | 5. 10A.<br>9. 76<br>9. 76<br>9. 74<br>9. 77<br>9. 75<br>9. 78 |                    |
|                                                                                                    | Savienojuma spailes<br>Savienojumi tiek vei<br>Sūkņu slēdži atroda | s trim cirkulācijas sūkņien<br>kti rūpnīcā.<br>s uz ierīces vāka.           | n.                                                            | RE2<br>(H1)        |
| Grupu ce<br>Barošana 230<br>max                                                                                  | entrs Pe3<br>Vac L3<br>10A N                                       | x1.0 <sup>0</sup> S                                                         | © 91 L<br>© 92 N<br>© 93 N<br>© 94 N                          | 230Vac IN          |

### PRODUKTA INFORMĀCIJA UN GARANTIJA

| Product:       | Kontrolieris vienai ķēdei |  |
|----------------|---------------------------|--|
| Manufacturer:  | Ouman Oy                  |  |
|                | Linnunrata 14             |  |
|                | FI-90440 Kempele          |  |
|                | SOMIJA                    |  |
|                | tel. +358 424 840 1       |  |
|                | www.ouman.fi              |  |
| Pr oduct name: | Ouman H21                 |  |
| Models:        | Ouman H21 8M              |  |
| Version:       | 1.0                       |  |
| Valid:         | 2024/03                   |  |
|                |                           |  |

Iespējams, ka regulators ir atjaunināts vēlāk. Bojājuma gadījumā pārbaudiet pašreizējo informāciju no kontrollera (Sistēmas iestatījumi -> Tipa informācija).

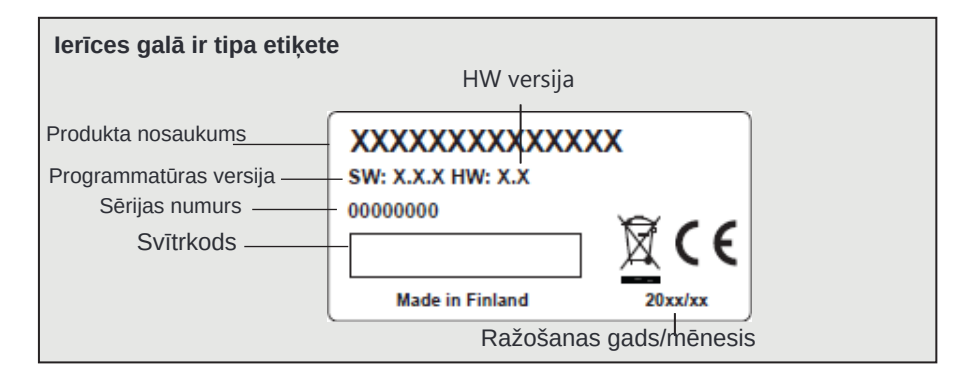

#### GARANTIJA

Pārdevējs sniedz 24 mēnešu garantiju visu piegādāto preču materiālu kvalitātei un darba kvalitātei. Garantijas periods sākas pirkuma dienā. Gadījumā, ja tiek konstatēti materiālu vai ražošanas defekti un prece nekavējoties vai ne vēlāk kā līdz garantijas termiņa beigām tiek nosūtīta atpakaļ pārdevējam, pārdevējs apņemas novērst defektu pēc saviem ieskatiem, vai nu salabot bojāto preci, vai bez maksas piegādājot pircējam jaunu, bezdefektu preci.

Pircējs ir atbildīgs par izmaksām, kas rodas, preces nogādājot pārdevējam garantijas remontam, savukārt pārdevējs ir atbildīgs par izmaksām, kas rodas, preces atgriežot pircējam.

Garantija nesedz bojājumus, kas radušies negadījumu, zibens, plūdu vai citu dabas notikumu, normāla nolietojuma, neatbilstošas, nolaidīgas vai neparasta preces izmantošanas, pārslodzes, nepareizas apkopes vai rekonstrukcijas, pārbūves un uzstādīšanas darbu rezultātā, ko nav veicis pārdevējs (vai tā pilnvarotais pārstāvis).

Pircējs ir atbildīgs par iekārtas materiāla izvēli, kas ir jutīga pret koroziju, ja vien nav noslēgti citi līgumi. Gadījumā, ja pārdevējs maina sava aprīkojuma uzbūvi, viņam nav pienākuma veikt līdzīgas izmaiņas iepriekš iegādātajā iekārtā. Garantijas spēkā esamība prasa, lai pircējs būtu izpildījis savas līgumsaistības saistībā ar piegādi.

Precēm, kas nomainītas vai salabotas saskaņā ar sākotnējo garantiju, pārdevējs nodrošina jaunu garantiju. Tomēr jaunā garantija ir spēkā tikai līdz oriģinālās preces garantijas termiņa beigām. Jebkuriem remontdarbiem, uz kuriem garantija neattiecas, attiecas 3 mēnešu apkopes garantija, kas attiecas uz materiāliem un izgatavošanu.

### INDEKSS

Piekļuve 21 Aktīvie trauksmes signāli 4, 16, 27 Trauksmes grupas 17 Trauksmju vēsture 16, 27 Trauksmes iestatījumu vērtības 17 Trauksmes 4, 16-17, 27 Automātiskā vadība 14 Prom kontrole 7, 25, 27

Dublēšana/atjaunošana 23 Pamatskats 4

Aprēķinātā turpgaitas ūdens temperatūra 8 Bloķēšanas koda maiņa 22 Kompensācijas funkcijas 8., 13., 25 Konfigurācija 25 Savienojuma rokasgrāmata 29 Kontrasts 22 Vadības režīms 14

Datuma iestatīšana 18 Vasaras/vasaras laiks 18 Aizkavēta āra temp. mērījums 8., 25 Aizkavēta istabas temp. mērījums 8., 25 Ierīces ID 19 Displeja iestatījumi 22 Atbrīvošanās 31

GSM-modem 19, 20, 28, 29

Apkures vadības kontūri 8-14 Apkures līknes 9 Brīvdienu grafiks (Izņēmuma grafiks) 12 Mājas-prom kontrole 7, 27 Mājas/Prom slēdzis 25

IP adrese 20

Atslēgvārdi 27

Marķēšana 19 Valodas izvēle 18 Bloķēšanas kods 22

Manuāla lietošana 14 Mērījumi 7, 8 M-LINK 20, 286 Modbus RTU slave 22 Modbus TCP/IP iestatījumi 21 Modema savienojums 28 Modema kļūdas trauksme 19 Modema statuss 19 Tīkla iestatījumi 20-21

Āra temperatūra 7, 25, 29 Āra temperatūras aizkave 8, 25

PIN 19 Produkta utilizācija 31 Produkta informācija 30 Aizsardzības klase 32

Atjaunot rūpnīcas iestatījumus 23 Atgaitas ūdens kompensācija 8, 13, 25 Atgaitas ūdens temperatūra 7, 25, 29 Telpas kompensācija 8, 13, 25 Telpas temperatūras aizkave 8, 25 Telpas temperatūras iestatījums 10

Sensora defektu trauksmes signāli 15 Iestatījumu vērtības 10, 25 Signāla stiprums 19 SIM karte 19 SNMP iestatījumi 19 SNMP iestatījumi 21 Vasaras funkcija 10., 13 Turpgaitas ūdens informācija 8 Turpgaitas ūdens temp. max limit 8, 9 Turpgaitas ūdens temp. min limits 8, 9 Turpgaitas ūdens temperatūra 8 Turpgaitas ūdens temperatūra trauksmes ierobežojumi 13, 17 Sistēmas iestatījumi 18-24

Tehniskā informācija 32 Temperatūras pazemināšanās 10-12 Īsziņu komunikācija 27 Laika programmas 11.-12 Laika iestatīšana 18 Tendence 14 Tendenču žurnāla izlases intervāls 14 Vērtību regulēšana 13 Tipa informācija 22, 30

Garantija 30 Nedēļas grafiks 11

#### Produkta utilizācija

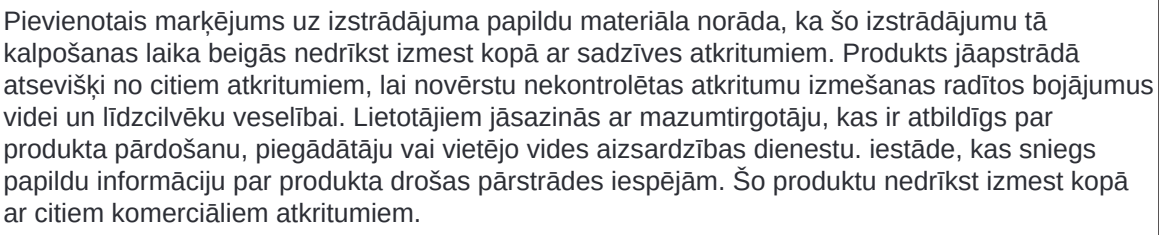

### TEHNISKĀ INFORMĀCIJA

| Ariteri       Tay by the construction of the construction of the c         | Izmēri                                                              | latums 230 mm, augstums 160 mm, dzilums 60 mm                                     |
|----------------------------------------------------------------------------------------------------|---------------------------------------------------------------------|-----------------------------------------------------------------------------------|
| Azsardzibas klase       IP 41         Darbibas temperatura       0 *C+50 *C         Uzglabăšanas temperatura       - 20 *C+70 *C         Barošanas xovts L (91), N (92)       230 Vac / 200 mA         Parbă spriegums       230 Vac / 200 mA         Iekčejats 24 V barošanas avots, kopējā slotz;       NA22 VA         Barošanas kabeļa drošinātājs       maks: 10A         Mérījumu ievades:       Sensora merijumi (ieejas 11-19)         Digitālās ieejas (27, 28)       Kontaktspriegums 15 Vdc, Aprēķinot kopējo precizitāti, jāņem vērā arī sensoru pielaides un kabeļu ietekme.         Mērījumu ievades:       Sensora merijumi (ieejas 11-19)       NTC10 elements: ±0,2 *C no -50 *C+70 *C. Aprēķinot kopējo precizitāti, jāņem vērā arī sensoru pielaides un kabeļu ietekme.         Digitālās ieejas (27, 28)       Kontaktspriegums 15 Vdc, pārslējāsans strāva 5 mA Pārneses pretestība maks. 250 Ω (slēgts), min. 350 Q (atvērts).         Analogās izejas (68)       Izejas sprieguma diapazons 010 V         24 VAC izeja (51)       Kopējā strāva 24 V maiņstrāvas izvadei un triac izejas maks. 1A.         Sūkņus kontrole ar slēdzi H21 ierīces augšpusē.       Releja maks. slodze 3A.         Aizsargzemējuma spaile (73-78)       Aizsargzemējuma spailu bloks 230V ierīcēm.         Vadības kontakti (84,85)       Cirkulācijās sukņa kontākti         Sūkņus kontole ar slēdzi kedes drošinātātijās maks. 10A         Vadības kedes                                                                                                    | Svars                                                               |                                                                                   |
| Ancionational of the second second secon | Aizsardzības klase                                                  |                                                                                   |
| Construction       Construction         Darba spriegums       -20 °C, -70 °C         Barošanas avots L (91), N (92)       230 Vac / 200 mA         Parba spriegums       230 Vac / 200 mA         Hekšejais 24 V barošanas avots, kopējā slotze       IA/23 VA         Barošanas kabela drošinātājs       maks. 10A         Mērījumu ievades:       Sensora mērījumi (ieejas 11-19)         Sensora mērījumi (ieejas 11-19)       NTC10 elements: ±0,2 °C no -50 °C+70 °C         Aprēķinot kopējo precizitāti, jāņem vērā arī sensoru pietaides un kabelu ietekme.       Mērījumu NI var savienot arī no korpusa ārpuses ar spraudsavienotāju.         Digitālās ieejas (27, 28)       Kontaktspriegums 15 Vdc, pārslēgšanas strāva 5 mA       Pārneses pretestība maks. 250 Ω (slēgts), min. 350 Ω (atvērts).         Analogās izejas (68)       Izejas strāva maks. 7mA       Pārneses pretestība maks. 250 Ω (slēgts), min. 350 Ω (atvērts).         Azidības kontakti (84,85)       Cirkulācijas sūkņa kontakti       Sūkņus kontroid ar slēdzi H21 ierices augšpusē.         Stikņus kontroid ie ziedzi H21 ierices augšpusē.       Releja maks. slodze 3A.       Aizsargzemējuma spaile (73-78)         Aizsargzemējuma spaile (73-78)       Aizsargzemējuma spailu bloks 230V iericēm.       Vadības kēdes drošinātāja maks. 10A.         Vadības kēdes drošinātāja maks. 10A       Vadības kēdes drošinātāja maks. 10A       Vadības kēdes drošinātāja maks. 10A.         Vatīb                                                                                                    | Darhības temperatūra                                                |                                                                                   |
| Daybashids engendation       Carlot Ce         Barošanas avots L (91), N (92)       230 Vac / 200 mA         Darba spriegums       230 Vac / 200 mA         lekšējais 24 V barošanas avots, kopējā slodze       1A/23 VA         Barošanas kabeļa drošinātājs       maks. 10A         Mérfjumu levades:       Sensora mērījumi (ieejas 11-19)         Sensora mērījumi (ieejas 11-19)       NTC10 elements: ±0,2 °C no -50 °C+70 °C         Aprēķinot kopējo precizitāti, jāņem vērā arī sensoru pielaides un kabeļu ietekme.       Mērījumu M1 var savienot arī no korpusa ārpuses ar spraudsavienotāju.         Digitālās ieejas (27, 28)       Kontaktspriegums 15 Vdc, pārslēgšanas strāva 5 mA       Pārneses pretestība maks. 250 Ω (slēgts), min. 350 Ω (atvērts).         Analogās izejas (68)       izejas sprieguma diapazons 010 V       izejas strāva 24 V maiņstrāvas izvadei un triac izejas maks. 1A.         Sūkņus vadības kontakti (84,85)       Cirkulācijas sūkņa kontakti       Sūkņus kontrole ar slēdzi H21 ierīces augšpusė.         Releja maks. slodze 3A.       Aizsargzemējuma spailu bloks 230V ierīcēm.       Vadības kede drošinātājs maks. 10A         Vadības izejas (51)       24 VAC -kontroles izeja       Triac izeju kopēja strāva un 24V maiņstrāvas izeja maks. 1A.         Datu pārraides savienojumi       Rs-afs kopne A (3) un B (6)       Neizolēti atbalstītie protokoli Modbus -RTU.         Iespējas       M-LINK       M-LINK dapteris nodrošina Modb                                                                                                    |                                                                     | 20 °C +70 °C                                                                      |
| Disprise groups       230 Vac / 200 mA         Jerkše spiredums       230 Vac / 200 mA         Jekšejais 24 V barošanas avots, kopējā slodze       1A/23 VA         Barošanas kabeļa drošinātājs       maks. 10A         Mērījumu ievades:       NTC10 elements: ±0,2 °C no -50 °C+70 °C         Sensora mērījumi (ieejas 11-19)       NTC10 elements: ±0,2 °C no -50 °C+70 °C         Aprēķinot kopējo precizitāti, jāņem vērā arī sensoru pielaides<br>un kabeļu ietekme.       Mērījumu M1 var savienot arī no korpusa ārpuses ar<br>spraudsavienotāju.         Digitālās ieejas (27, 28)       Kontaktropriegums 15 Vdc,<br>pārslēgšanas strāva 5 mA       Pārneses pretestība maks. 250 Ω (slēgts), min. 350 Ω (atvērts).         Analogās izējas (68)       Izējas sprieguma diapazons 010 V       Izējas sprieguma diapazons 010 V         24 VAC izēja (51)       Kopējā strāva a4ks. 7mA       24 VAC izēja (51)         24 VAC izēja (51)       Kopējā strāva a4ks. maks. 10A       24 VAC izēja (51)         24 VAC izēja (51)       24 VAC -kontroles izēja       7trāc izēja maks. 10A         Vadības izējas (51)       24 VAC -kontroles izēja       7trāc izēja (51)         7trāc izēju kopējā strāva un 24V maiņstrāvas izēja maks. 1A.       24 VaC -kontroles izēja         7trāc izēja koju ma (6)       Neizolēti atbalstītie protokoli Modbus-RTU.         Espējas       M-LINK       M-LINK adapteris nodrošina Modbus TCP / IP interfeisu H21 i                                                                                                    | Barošanas avots L (91) N (92)                                       |                                                                                   |
| Diekšejais 24 V barošanas avots, kopējā slodz       1A/23 VA         Parošanas kabeļa drošinātājs       maks. 10A         Mērījumu ievades:       Sensora mērījumi (ieejas 11-19)       NTC10 elements: ±0,2 °C no -50 °C+70 °C         Sensora mērījumi (ieejas 11-19)       NTC10 elements: ±0,2 °C no -50 °C+70 °C         Aprēķinot kopējo precizitāti, jāņem vērā arī sensoru pielaides<br>un kabeļu ietekme.       Mērījumu 11 var savienot arī no korpusa ārpuses ar<br>spraudsavienotāju.         Digitālās ieejas (27, 28)       Kontaktspriegums 15 Vdc,<br>pārslēgšanas strāva 5 mA       Pārneses pretestība maks. 250 Q (slēgts), min. 350 Q (atvērts).         Analogās izejas (68)       Izejas sprieguma diapazons 010 V       Izejas sprieguma diapazons 010 V         24 VAC izeja (51)       Kopējā strāva 24 V maiņstrāvas izvadei un triac izejas maks. 1A.         Sūkņa vadības kontakti (84,85)       Cirkulācijas sūkņa kontakti<br>Sūkņus kontrolē ar slēdzi H21 ierīces augšpusē.<br>Releja maks. slodze 3A.         Aizsargzemējuma spaile (73-78)       Aizsargzemējuma spailu bloks 230V ierīcēm.<br>Vadības izejas (51)       24 VAC -kontroles izeja         Triac (5560)       Triac izeju kopējā strāva un 24V maiņstrāvas izeja maks. 1A.         Datu pāraides savienojumi       Reizeja strāva un 24V maiņstrāvas izeja maks. 1A.         Patreses janālu       Neizolēti atbalstītie protokoli Modbus-RTU.         Iespējas       M-LINK       M-LINK dapteris nodrošina Modbus TCP / IP interfeisu H21<br>ierīcēl. <td>Darba spriegums</td> <td>230 Vac / 200 mA</td>                                                                                                    | Darba spriegums                                                     | 230 Vac / 200 mA                                                                  |
| Barošanas kabeļa drošinātājs maks. 10A<br>Mērījumu ievades:<br>Sensora mērījumi (ieejas 11-19)<br>Digitālās ieejas (27, 28)<br>Digitālās ieejas (27, 28)<br>Aralogās izejas (68)<br>Izejas strāva maks. 250 Ω (slēgts), min. 350 Ω (atvērts).<br>Analogās izejas (68)<br>Izejas sprieguma diapazons 010 V<br>Izejas strāva maks. 250 Ω (slēgts), min. 350 Ω (atvērts).<br>Analogās izejas (68)<br>Izejas sprieguma diapazons 010 V<br>Izejas strāva maks. 7mA<br>24 VAC izeja (51)<br>Koptēja strāva maks. 7mA<br>24 VAC izeja (51)<br>Kopēja strāva maks. 7mA<br>24 VAC izeja (51)<br>Kopēja strāva maks. 7mA<br>24 VAC izeja (51)<br>Kopēja strāva maks. 7mA<br>24 VAC izeja (51)<br>Kopēja strāva maks. 7mA<br>24 VAC izeja (51)<br>Kopēja strāva maks. 7mA<br>24 VAC izeja (51)<br>Kopējā strāva maks. 7mA<br>24 VAC izeja (51)<br>Kopējā strāva maks. 10A<br>Vadības kontakti (84,85)<br>Cirkulācijas sūkņa kontakti<br>Sūkņa vadībās solaze 3A.<br>Aizsargzemējuma spaile (73-78)<br>Aizsargzemējuma spailu bloks 230V ierīcēm.<br>Vadības izejas (51)<br>24 VAC -kontroles izeja<br>Triac (5560)<br>Triac izeju kopējā strāva un 24V maiņstrāvas izeja maks. 1A.<br>Datu pārraides savienojumi<br>RS-485 kopne A (3) un B (6)<br>Neizolēti atbalstītie protokoli Modbus-RTU.<br>Iespējas<br>M-LINK Matheris nodrošina Modbus TCP / IP interfeisu H21<br>ierīcei.<br>GSMMOD<br>Savienojot GSM modemu ar H21, varat sazināties ar īsziņām<br>uz ierīci un saņemt trauksmes signālus uz GSM tālruni.<br>APSTIPRINĀJUMI<br>Zemsprieguma direktīva<br>Ir piemēroti šādi saskaņotie standarti un tehniskās specifikācijas:<br>LVD<br>EN 60730-1.2011; EN 62233: 2008<br>EMC                                                                                                    | lekšējais 24 V barošanas avots, kopējā slodz<br>ar maksimālo jaudu. | <sup>2e</sup> 1A/23 VA                                                            |
| Mērījumu ievades:       NTC10 elements: ±0,2 °C no -50 °C+70 °C         Sensora mērījumi (ieejas 11-19)       Aprēķinot kopējo precizitāti, jāņem vērā arī sensoru pielaides un kabeļu ietekme.         Mērījumu M1 var savienot arī no korpusa ārpuses ar spraudsavienotāju.       Mērījumu M1 var savienotārī no korpusa ārpuses ar spraudsavienotāju.         Digitālās ieejas (27, 28)       ķārsiegšanas strāva 5 mA pārneses pretestība maks. 250 Ω (slēgts), min. 350 Ω (atvērts).         Analogās izejas (68)       Izejas sprieguma diapazons 010 V Izejas strāva maks. 7mA         24 VAC izeja (51)       Kopējā strāva 24 V maiņstrāvas izvadei un triac izejas maks. 1A.         Sūkņa vadības kontakti (84,85)       Cirkulācijas sūkņa kontakti         Sūkņu kontrolē ar slēdzi H21 ierīces augšpusē.       Releja maks. slodze 3A.         Azisargzemējuma spaile (73-78)       Aizsargzemējuma spailu bloks 230V ierīcēm.         Vadības izejas (51)       24 VAC -kontrolēs izeja         Triac (5560)       Triac izeju kopējā strāva un 24V maiņstrāvas izeja maks. 1A.         Datu pārraides savienojumi       Res-485 kopne A (3) un B (6)         RS-485 kopne A (3) un B (6)       Neizolēti atbalstītie protokoli Modbus -RTU.         Espējas       M-LINK dapteris nodrošina Modbus TCP / IP interfeisu H21 ierīcei.         GSMMOD       Savienojot GSM modemu ar H21, varat sazināties ar īsziņām uz ierīci un saņemt trauksmes signālus uz GSM tālruni.         APSTIPRINĀJUMI       Zemsprie                                                                                                    | Barošanas kabeļa drošinātājs                                        | maks. 10A                                                                         |
| Sensora mērījumi (ieejas 11-19)NTC10 elements: ±0,2 °C no -50 °C+70 °C<br>Aprēkinot kopējo precizitāti, jāņem vērā arī sensoru pielaides<br>un kabeļu ietekme.<br>Mērījumu M1 var savienot arī no korpusa ārpuses ar<br>spraudsavienotāju.Digitālās ieejas (27, 28)Kontaktspriegums 15 Vdc,<br>pārslēgšanas strāva 5 mA<br>Pārneses pretestība maks. 250 Ω (slēgts), min. 350 Ω (atvērts).Analogās izejas (68)Izejas sprieguma diapazons 010 V<br>Izejas strāva maks. 7mA24 VAC izeja (51)Kopējā strāva 24 V maiņstrāvas izvadei un triac izejas maks. 1A.Sūkņa vadības kontakti (84,85)Cirkulācijas sūkņa kontakti<br>Sūkņus kontrolē ar slēdzi H21 ierīces augšpusē.<br>Releja maks. slodze 3A.Aizsargzemējuma spaile (73-78)Aizsargzemējuma spailu bloks 230V ierīcēm.<br>Vadības ķēdes drošinātājs maks. 10AVadības izejas (51)24 VAC -kontroles izejaTriac (5560)Triac izeju kopējā strāva un 24V maiņstrāvas izeja maks. 1A.Datu pārraides savienojumi<br>RS-485 kopne A (3) un B (6)Neizolēti atbalstītie protokoli Modbus-RTU.IespējasM-LINKM-LINK dadpteris nodrošina Modbus TCP / IP interfeisu H21<br>ierīcei.GSMMODSavienojot GSM modemu ar H21, varat sazināties ar īsziņām<br>uz lerīci un saņemt trauksmes signālus uz GSM tālruni.APSTIPRINĀJUMI2014/35/EUZemsprieguma direktīva<br>Bistamo vielu ierobežošana<br>(RoHS) direktīva2014/35/EUEMC direktīva<br>Bistamo vielu ierobežošana<br>(ROHS) direktīva2014/35/EUIV piemēroti šādi saskaņotie standarti un tehniskās specifikācijas:<br>LVDEN 60730-1.2011. EN 62233.2008                                                                                                    | Mērījumu ievades:                                                   |                                                                                   |
| Aprēķinot kopējo precizitāti, jāņem vērā arī sensoru pielaides<br>un kabeļu ietekme.<br>Mērījumu M1 var savienot arī no korpusa ārpuses ar<br>spraudsavienotāju.Digitālās ieejas (27, 28)Kontaktspriegums 15 Vdc,<br>pārslēgšanas strāva 5 mA<br>Pārneses pretestība maks. 250 Ω (slēgts), min. 350 Ω (atvērts).Analogās izejas (68)Izejas sprieguma diapazons 010 V<br>Izejas strāva a maks. 7mA24 VAC izeja (51)Kopējā strāva 24 V maiņstrāvas izvadei un triac izejas maks. 1A.Sūkņa vadības kontakti (84,85)Cirkulācijas sūkņa kontakti<br>Sūkņus kontrolē ar slēdzi H21 ierīces augšpusē.<br>Releja maks. slodze 3A.Aizsargzemējuma spaile (73-78)Aizsargzemējuma spailu bloks 2300 ierīcēm.<br>Vadības ķēdes drošinātājs maks. 10AVadības izejas (51)4 VAC -kontroles izejaTriac (5560)Triac izeju kopējā strāva un 24V maiņstrāvas izeja maks. 1A.Datu pārraides savienojumi<br>RS-485 kopne A (3) un B (6)Neizolēti atbalstītie protokoli Modbus-RTU.IespējasM-LINKM-LINKM-LINK adapteris nodrošina Modbus TCP / IP interfeisu H21<br>ierīcei.GSMMODSavienojot GSM modemu ar H21, varat sazināties ar īsziņām<br>uz ierīci un saņemt trauksmes signālus uz GSM tālruni.APSTIPRINĀJUMI2014/35/EUZemsprieguma direktīva<br>Bistamo vielu ierobežošana<br>RoH30 direktīva2014/35/EUEMC direktīva<br>Ir piemēroti šādi saskaņotie standarti un tel-li-kās specifikācijas:<br>LVDEN 60730-1-201, EN 62233; 2008EMCEN 60730-1-201, EN 60730-1-2014EMCEN 60730-1-201, EN 60730-1-2014                                                                                                    | Sensora mērījumi (ieejas 11-19)                                     | NTC10 elements: ±0,2 °C no -50 °C+70 °C                                           |
| un kabeļu ietekme.       Měříjumu M1 var savienot aři no korpusa årpuses ar spraudsavienotāju.         Digitālās ieejas (27, 28)       Kontaktspriegums 15 Vdc, pārslēgšanas strāva 5 mA Pārneses pretestība maks. 250 Ω (slēgts), min. 350 Ω (atvērts).         Analogās izejas (68)       Izejas sprieguma diapazons 010 V Izejas strāva maks. 7mA         24 VAC izeja (51)       Kopējā strāva maks. 7mA         Sūkņa vadības kontakti (84,85)       Cirkulācijas sūkņa kontakti Sūkņus kontrolē ar slēdzi H21 ierīces augšpusē. Releja maks. slodze 3A.         Aizsargzemējuma spaile (73-78)       Aizsargzemējuma spailu bloks 230V ierīcēm. Vadības ķēdes drošinātājs maks. 10A         Vadības izejas (51)       24 VAC -kontroles izeja         Triac izeju kopējā strāva un 24V maiņstrāvas izeja maks. 1A.         Datu pārraides savienojumi       RS-485 kopne A (3) un B (6)         RS-485 kopne A (3) un B (6)       Neizolēti atbalstītie protokoli Modbus-RTU.         Iespējas       GSMMOD         Savienojot GSM modemu ar H21, varat sazināties ar īsziņām uz ierīci un saņemt trauksmes signālus uz GSM tālruni.         APSTIPRINĀJUMI       2014/35/EU         Zemsprieguma direktīva       2014/35/EU         Bīstamo vielu ierobežošana (iroktīva       2014/35/EU         Bīstamo vielu ierobežošana (iroktīva       2014/30/EU         Bīstamo vielu ierobežošana (KOH2)       2014/30/EU         Bīstatsalstesklasa,atotie standarti un tehniskās specif                                                                                                    |                                                                     | Aprēķinot kopējo precizitāti, jāņem vērā arī sensoru pielaides                    |
| Měříjumu M1 var savienot arî no korpusa ărpuses ar<br>spraudsavienotăju.Digitālās ieejas (27, 28)Kontaktspriegums 15 Vdc,<br>părslēgšanas strāva 5 mA<br>Pārneses pretestība maks. 250 Ω (slēgts), min. 350 Ω (atvērts).Analogās izejas (68)Izejas sprieguma diapazons 010 V<br>Izejas strāva maks. 7mA24 VAC izeja (51)Kopējā strāva 24 V maiņstrāvas izvadei un triac izejas maks. 1A.Sūkņa vadības kontakti (84,85)Cirkulācijas sūkņa kontakti<br>Sūkņus kontrolē ar slēdzi H21 ierīces augšpusē.<br>Releja maks. slodze 3A.Aizsargzemējuma spaile (73-78)Aizsargzemējuma spaiļu bloks 230V ierīcēm.<br>Vadības izejas (51)24 VAC - kontroles izejaTriac izeju kopējā strāva un 24V maiņstrāvas izvaja maks. 1A.Datu pārraides savienojumi<br>RS-485 kopne A (3) un B (6)Neizolēti atbalstītie protokoli Modbus-RTU.Rs-485 kopne A (3) un B (6)Neizolēti atbalstītie protokoli Modbus TCP / IP interfeisu H21<br>ierīcei.GSMMODSavienojot GSM modemu ar H21, varat sazināties ar īsziņām<br>uz ierīci un saņemt trauksmes signālus uz GSM tālruni.ApstripRINĀJUMI2014/35/EU<br>EMC direktīvaZemsprieguma direktīva<br>(ROHS) direktīva2014/30/EU<br>EIN 60730-1: 2011, EN 62233: 2008EMCEN 60730-1: 2011, EN 62233: 2008                                                                                                    |                                                                     | un kabeļu ietekme.                                                                |
| bigitäläs ieejas (27, 28)Kontaktspriegums 15 Vdc,<br>pärslégšanas stråva 5 mA<br>Parneses pretestība maks. 250 Ω (slēgts), min. 350 Ω (atvērts).Analogās izejas (68)Izejas sprieguma diapazons 010 V<br>Izejas strāva 24 V maiņstrāvas izvadei un triac izejas maks. 1A.Sūkņa vadības kontakti (84,85)Cirkulācijas sūkņa kontrolē ar slēdzi H21 ierīces augšpusē.<br>Releja maks. slodze 3A.Aizsargzemējuma spaile (73-78)Aizsargzemējuma spailu bloks 230V ierīcēm.<br>Vadības ķēdes drošinātājs maks. 10AVadības izejas (51)24 VAC -kontroles izeja<br>Triac (5560)Triac izeju kopējā strāva un 24V maiņstrāvas izeja maks. 1A.Datu pārraides savienojumi<br>RS-485 kopne A (3) un B (6)Neizolēti atbalstītie protokoli Modbus-RTU.IespējasM-LINKM-LINK dapteris nodrošina Modbus TCP / IP interfeisu H21<br>ierīcei.GSMMODSavienoju GSM modemu ar H21, varat sazināties ar īsziņām<br>uz ierīci un saņemt trauksmes signālus uz GSM tālruni.Zemsprieguma direktīva<br>IEMC direktīva2014/35/EU<br>2014/35/EUEMC direktīva<br>IEMS vertevia2014/35/EUEMC direktīva<br>IEMS vertevia2014/35/EUEMC direktīva<br>IEMS vertevia2014/35/EUEMC direktīva<br>IEMS vertevia2014/35/EUEMC direktīva<br>IEMS vertevia2014/35/EUEMC direktīva<br>IEMS vertevia2014/35/EUEMC direktīva<br>IEMS vertevia2014/35/EUEMC Direktīva<br>IEMS vertevia2014/30/EUIEMS direktīva<br>IEMS vertevia2014/30/EUIEMS direktīva<br>IEMS vertevia2014/30/EUIEMS direktīva<br>IEMS direktīva2014/30/EUIEMS direktīva<br>IEMS                                                                                                    |                                                                     | Mērījumu M1 var savienot arī no korpusa ārpuses ar                                |
| Digitālās ieejas (27, 28)Kontaktspriegums 15 Vdc,<br>pārslēgšanas strāva 5 mA<br>Pārneses pretestība maks. 250 Ω (slēgts), min. 350 Ω (atvērts).Analogās izejas (68)Izejas sprieguma diapazons 010 V<br>Izejas strāva maks. 7mA24 VAC izeja (51)Kopējā strāva 24 V maiņstrāvas izvadei un triac izejas maks. 1A.Sūkņa vadības kontakti (84,85)Cirkulācijas sūkņa kontakti<br>Sūkņus kontrolē ar slēdzi H21 ierīces augšpusē.<br>Releja maks. slodze 3A.Aizsargzemējuma spaile (73-78)Aizsargzemējuma spailu bloks 230V ierīcēm.<br>Vadības ķēdes drošinātājs maks. 10AVadības izejas (51)24 VAC -kontroles izejaTriac (5560)Triac izeju kopējā strāva un 24V maiņstrāvas izeja maks. 1A.Datu pārraides savienojumi<br>RS-485 kopne A (3) un B (6)Neizolēti atbalstītie protokoli Modbus-RTU.IespējasM-LINKM-LINKM-LINK adapteris nodrošina Modbus TCP / IP interfeisu H21<br>ierīcei.GSMMODSavienojot GSM modemu ar H21, varat sazināties ar īsziņām<br>uz ierīci un saņemt trauksmes signālus uz GSM tālruni.APSTIPRINĀJUMI2014/30/EUZemsprieguma direktīva<br>Bistamo vielu ierobežošana<br>(ROHS) direktīva2014/30/EUEMC<br>LVDEN 60730-1:2011, EN 602033: 2008EMCEN 60730-1:2011, EN 60203-2:2014                                                                                                    |                                                                     | spraudsavienotāju.                                                                |
| pärslégšanas stráva 5 mAPärneses pretestiba maks. 250 Ω (slēgts), min. 350 Ω (atvěrts).Analogās izejas (68)Izejas sprieguma diapazons 010 V24 VAC izeja (51)Kopējā strāva maks. 7mA24 VAC izeja (51)Kopējā strāva 24 V maiņstrāvas izvadei un triac izejas maks. 1A.Sūkņa vadības kontakti (84,85)Cirkulācijas sūkņa kontaktiSūkņus kontrolē ar slēdzi H21 ierīces augšpusē.<br>Releja maks. slodze 3A.Aizsargzemējuma spaile (73-78)Aizsargzemējuma spailu bloks 230V ierīcēm.<br>Vadības kēdes drošinātājs maks. 10AVadības izejas (51)24 VAC -kontroles izejaTriac (5560)Triac izeju kopējā strāva un 24V maiņstrāvas izeja maks. 1A.Datu pārraides savienojumi<br>RS-485 kopne A (3) un B (6)Neizolēti atbalstītie protokoli Modbus-RTU.IespējasM-LINKM-LINKM-LINK dapteris nodrošina Modbus TCP / IP interfeisu H21<br>ierīcei.GSMMODSavienojot GSM modemu ar H21, varat sazināties ar īsziņām<br>uz ierīci un saņemt trauksmes signālus uz GSM tālruni.APSTIPRINĀJUMI2014/35/EUZemsprieguma direktīva<br>(ROHS) direktīva<br>Ir piemēroti šādi saskaņotie standarti un tehniskās specifikācijas:<br>LVDEN 60730-1: 2011 EN 62033: 2008EMCEN 60730-1: 2011 EN 61000 2.2/2016 EN 60730-1: 2011                                                                                                    | Digitālās ieejas (27, 28)                                           | Kontaktspriegums 15 Vdc,                                                          |
| Parineses pretestiba maks. 250 Ω (slegts), min. 350 Ω (atverts).         Analogās izejas (68)       Izejas sprieguma diapazons 010 V         Izejas strāva maks. 7mA         24 VAC izeja (51)       Kopējā strāva 24 V maiņstrāvas izvadei un triac izejas maks. 1A.         Sūkņa vadības kontakti (84,85)       Cirkulācijas sūkņa kontakti<br>Sūkņus kontrolē ar slēdzi H21 ierīces augšpusē.<br>Releja maks. slodze 3A.         Aizsargzemējuma spaile (73-78)       Aizsargzemējuma spailu bloks 230V ierīcēm.<br>Vadības ķēdes drošinātājs maks. 10A         Vadības izejas (51)       24 VAC -kontroles izeja         Triac (5560)       Triac izeju kopējā strāva un 24V maiņstrāvas izeja maks. 1A.         Datu pārraides savienojumi<br>RS-485 kopne A (3) un B (6)       Neizolēti atbalstītie protokoli Modbus-RTU.         Iespējas       M-LINK       M-LINK adapteris nodrošina Modbus TCP / IP interfeisu H21<br>ierīcei.         GSMMOD       Savienojot GSM modemu ar H21, varat sazināties ar īsziņām<br>uz ierīci un saņemt trauksmes signālus uz GSM tālruni.         APSTIPRINĀJUMI       Zemsprieguma direktīva       2014/35/EU         EMC direktīva       2014/35/EU       EMC color 3.2000, EN 6070-3.2003         Bīstamo vielu ierobežošana<br>Ir piemēroti šādi saskaņotie standarti un tehriskās specifikācijas:       EN 60730-1:2011, EN 62033.2008         EMC       EN 60730-1:2011 EN 61000.3.2000, EN 61000.3.2000, EN 61000.3.2000, EN 61000.3.2000, EN 61000.3.2000, EN 61000.3.2000, EN 61000.3.2000, EN 61000.3.2000, EN 61000.3.2000,                                                                                                    |                                                                     | pārslēgšanas strāva 5 mA                                                          |
| Analogas izejas (68)       izejas sprieguma diapazons 010 V         Izejas sprieguma diapazons 010 V       izejas strāva maks. 7mA         24 VAC izeja (51)       Kopējā strāva 24 V maiņstrāvas izvadei un triac izejas maks. 1A.         Sūkņa vadības kontakti (84,85)       Cirkulācijas sūkņa kontakti         Sūkņa vadības kontakti (84,85)       Cirkulācijas sūkņa kontakti         Sūkņa vadības kontakti (84,85)       Cirkulācijas sūkņa kontakti         Sūkņa spaile (73-78)       Aizsargzemējuma spailu bloks 230V ierīcēm.         Vadības izejas (51)       24 VAC -kontroles izeja         Triac (5560)       Triac izeju kopējā strāva un 24V maiņstrāvas izeja maks. 1A.         Datu pārraides savienojumi       RS-485 kopne A (3) un B (6)         RS-485 kopne A (3) un B (6)       Neizolēti atbalstītie protokoli Modbus-RTU.         Iespējas       M-LINK         M-LINK       M-LINK dadpteris nodrošina Modbus TCP / IP interfeisu H21 ierīcei.         GSMMOD       Savienojot GSM modemu ar H21, varat sazināties ar īsziņām uz ierīci un saņemt trauksmes signālus uz GSM tālruni.         APSTIPRINĀJUMI       Zemsprieguma direktīva         Zemsprieguma direktīva       2014/35/EU         EMC       EN 60730-1: 2011, EN 62233: 2008         EMC       EN 60730-1: 2011, EN 62233: 2008                                                                                                    |                                                                     | Parneses pretestiba maks. 250 $\Omega$ (slegts), min. 350 $\Omega$ (atverts).     |
| 24 VAC izeja (51)       Kopējā strāva 24 V maiņstrāvas izvadei un triac izejas maks. 1A.         Sūkņa vadības kontakti (84,85)       Cirkulācijas sūkņa kontakti         Sūkņa vadības kontakti (84,85)       Cirkulācijas sūkņa kontakti         Sūkņa vadības kontakti (84,85)       Cirkulācijas sūkņa kontakti         Sūkņa vadības kontakti (84,85)       Cirkulācijas sūkņa kontakti         Sūkņa vadības kontakti (84,85)       Cirkulācijas sūkņa kontakti         Sūkņa vadības kontakti (84,85)       Cirkulācijas sūkņa kontakti         Sūkņa vadības kontakti (84,85)       Cirkulācijas sūkņa kontakti         Sūkņa vadības kontakti (84,85)       Cirkulācijas sūkņa kontakti         Sūkņa vadības kontakti (84,85)       Aizsargzemējuma spaiļu bloks 230V ierīcēm.<br>Vadības izejas (51)         Aizsargzemējuma spaiļu bloks 230V ierīcēm.<br>Vadības kēdes drošinātājs maks. 10A       Vadības kēdes drošinātājs maks. 10A         Vadības izejas (51)       24 VAC -kontroles izeja         Triac (5560)       Triac izeju kopējā strāva un 24V maiņstrāvas izeja maks. 1A.         Datu pārraides savienojumi       Rs-485 kopne A (3) un B (6)       Neizolēti atbalstītie protokoli Modbus-RTU.         Iespējas       M-LINK       M-LINK adapteris nodrošina Modbus TCP / IP interfeisu H21 ierīcei.         GSMMOD       Savienojot GSM modemu ar H21, varat sazināties ar īsziņām uz ierīci un saņemt trauksmes signālus uz GSM tālruni.         Zemsprieguma d                                                                                                    | Analogās izejas (68)                                                | Izejas sprieguma diapazons 010 V<br>Izejas strāva maks. 7mA                       |
| Sūkņa vadības kontakti (84,85)Cirkulācijas sūkņa kontakti<br>Sūkņus kontrolē ar slēdzi H21 ierīces augšpusē.<br>Releja maks. slodze 3A.Aizsargzemējuma spailu bloks 230V ierīcēm.<br>Vadības izejas (51)Aizsargzemējuma spailu bloks 230V ierīcēm.<br>Vadības ķēdes drošinātājs maks. 10AVadības izejas (51)24 VAC -kontroles izejaTriac (5560)Triac izeju kopējā strāva un 24V maiņstrāvas izeja maks. 1A.Datu pārraides savienojumi<br>RS-485 kopne A (3) un B (6)Neizolēti atbalstītie protokoli Modbus-RTU.IespējasM-LINK<br>ierīcei.GSMMODSavienojot GSM modemu ar H21, varat sazināties ar īsziņām<br>uz ierīci un saņemt trauksmes signālus uz GSM tālruni.APSTIPRINĀJUMI<br>Zemsprieguma direktīva<br>(RoHS) direktīva2014/35/EU<br>2014/35/EUEMC direktīva<br>(ROHS) direktīva<br>LVD2014/30/EUBīstamo vielu ierobežošana<br>(ROHS) direktīva<br>EMC2011/65/EU<br>EN 60730-1:2011, EN 62233: 2008EMCEN 60730-1:2011, EN 62233: 2008                                                                                                    | 24 VAC izeja (51)                                                   | Kopējā strāva 24 V maiņstrāvas izvadei un triac izejas maks. 1A.                  |
| Sūkņus kontrolē ar slēdzi H21 ierīces augšpusē.<br>Releja maks. slodze 3A.Aizsargzemējuma spaiļu bloks 230V ierīcēm.<br>Vadības ķēdes drošinātājs maks. 10AVadības izejas (51)24 VAC -kontroles izejaTriac (5560)Triac izeju kopējā strāva un 24V maiņstrāvas izeja maks. 1A.Datu pārraides savienojumi<br>RS-485 kopne A (3) un B (6)Neizolēti atbalstītie protokoli Modbus-RTU.IespējasM-LINKM-LINKM-LINK adapteris nodrošina Modbus TCP / IP interfeisu H21<br>ierīcei.GSMMODSavienojot GSM modemu ar H21, varat sazināties ar īsziņām<br>uz ierīci un saņemt trauksmes signālus uz GSM tālruni.APSTIPRINĀJUMI<br>Zemsprieguma direktīva2014/35/EU<br>2014/35/EUEMC direktīva<br>Ir piemēroti šādi saskaņotie standarti un tehniskās specifikācijas:<br>LVDEN 60730-1:2011 EN 61200-3:2:2016 EN 61000-3:2:2017                                                                                                    | Sūkņa vadības kontakti (84,85)                                      | Cirkulācijas sūkņa kontakti                                                       |
| Releja maks. slodze 3A.         Aizsargzemējuma spaile (73-78)       Aizsargzemējuma spailu bloks 230V ierīcēm.<br>Vadības ķēdes drošinātājs maks. 10A         Vadības izejas (51)       24 VAC -kontroles izeja         Triac (5560)       Triac izeju kopējā strāva un 24V maiņstrāvas izeja maks. 1A.         Datu pārraides savienojumi<br>RS-485 kopne A (3) un B (6)       Neizolēti atbalstītie protokoli Modbus-RTU.         Iespējas       M-LINK         M-LINK       M-LINK adapteris nodrošina Modbus TCP / IP interfeisu H21 ierīcei.         GSMMOD       Savienojot GSM modemu ar H21, varat sazināties ar īsziņām uz ierīci un saņemt trauksmes signālus uz GSM tālruni.         Zemsprieguma direktīva       2014/35/EU         EMC direktīva       2014/30/EU         Bīstamo vielu ierobežošana (RoHS) direktīva       2011/65/EU         LVD       EN 60730-1: 2011, EN 62233: 2008         EMC       EN 60730-1: 2011 EN 61000-3-2:2014                                                                                                    |                                                                     | Sūkņus kontrolē ar slēdzi H21 ierīces augšpusē.                                   |
| Aizsargzemējuma spaile (73-78)       Aizsargzemējuma spailu bloks 230V ierīcēm.<br>Vadības ķēdes drošinātājs maks. 10A         Vadības izejas (51)       24 VAC -kontroles izeja         Triac (5560)       Triac izeju kopējā strāva un 24V maiņstrāvas izeja maks. 1A.         Datu pārraides savienojumi<br>RS-485 kopne A (3) un B (6)       Neizolēti atbalstītie protokoli Modbus-RTU.         Iespējas       M-LINK         M-LINK       M-LINK adapteris nodrošina Modbus TCP / IP interfeisu H21 ierīcei.         GSMMOD       Savienojot GSM modemu ar H21, varat sazināties ar īsziņām uz ierīci un saņemt trauksmes signālus uz GSM tālruni.         APSTIPRINĀJUMI       2014/35/EU         Zemsprieguma direktīva       2014/30/EU         Bīstamo vielu ierobežošana<br>(RoHS) direktīva       2011/65/EU         Ir piemēroti šādi saskaņotie standarti un tehniskās specifikācijas:       LVD         LVD       EN 60730-1: 2011, EN 62233: 2008                                                                                                    |                                                                     | Releja maks. slodze 3A.                                                           |
| Vadības izejas (51)24 VAC -kontroles izejaTriac (5560)Triac izeju kopējā strāva un 24V maiņstrāvas izeja maks. 1A.Datu pārraides savienojumi<br>RS-485 kopne A (3) un B (6)Neizolēti atbalstītie protokoli Modbus-RTU.IespējasM-LINKM-LINK adapteris nodrošina Modbus TCP / IP interfeisu H21<br>ierīcei.GSMMODSavienojot GSM modemu ar H21, varat sazināties ar īsziņām<br>uz ierīci un saņemt trauksmes signālus uz GSM tālruni.APSTIPRINĀJUMIZemsprieguma direktīva<br>IRKZemsprieguma direktīva<br>(ROHS) direktīva2014/35/EU<br>2014/30/EUBīstamo vielu ierobežošana<br>(ROHS) direktīva2011/65/EU<br>EN 60730-1: 2011, EN 62233: 2008<br>EMCLVDEN 60730-1:2011, EN 62233: 2008<br>EMC                                                                                                    | Aizsargzemējuma spaile (73-78)                                      | Aizsargzemējuma spaiļu bloks 230V ierīcēm.<br>Vadības ķēdes drošinātājs maks. 10A |
| Triac (5560)Triac izeju kopējā strāva un 24V maiņstrāvas izeja maks. 1A.Datu pārraides savienojumi<br>RS-485 kopne A (3) un B (6)Neizolēti atbalstītie protokoli Modbus-RTU.IespējasM-LINKM-LINK adapteris nodrošina Modbus TCP / IP interfeisu H21<br>ierīcei.GSMMODSavienojot GSM modemu ar H21, varat sazināties ar īsziņām<br>uz ierīci un saņemt trauksmes signālus uz GSM tālruni.APSTIPRINĀJUMIZemsprieguma direktīva<br>                                                                                                    | Vadības izejas (51)                                                 | 24 VAC -kontroles izeja                                                           |
| Datu pārraides savienojumiRS-485 kopne A (3) un B (6)Neizolēti atbalstītie protokoli Modbus-RTU.IespējasM-LINKM-LINK adapteris nodrošina Modbus TCP / IP interfeisu H21<br>ierīcei.GSMMODSavienojot GSM modemu ar H21, varat sazināties ar īsziņām<br>uz ierīci un saņemt trauksmes signālus uz GSM tālruni. <b>APSTIPRINĀJUMI</b> Zemsprieguma direktīva2014/35/EU<br>EMC direktīvaBīstamo vielu ierobežošana<br>(ROHS) direktīva2011/65/EUIr piemēroti šādi saskaņotie standarti un teh-iskās specifikācijas:<br>LVDEN 60730-1:2011 EN 61000-3-2:2014. EN 61000-3-2:2014                                                                                                    | Triac (5560)                                                        | Triac izeju kopējā strāva un 24V maiņstrāvas izeja maks. 1A.                      |
| RS-485 kopne A (3) un B (6)Neizolēti atbalstītie protokoli Modbus-RTU.IespējasM-LINKM-LINK adapteris nodrošina Modbus TCP / IP interfeisu H21<br>ierīcei.GSMMODSavienojot GSM modemu ar H21, varat sazināties ar īsziņām<br>uz ierīci un saņemt trauksmes signālus uz GSM tālruni.APSTIPRINĀJUMI2014/35/EU<br>EMC direktīvaZemsprieguma direktīva<br>(RoHS) direktīva2014/30/EU<br>2011/65/EUBīstamo vielu ierobežošana<br>(RoHS) direktīva2011/65/EU<br>EN 60730-1: 2011, EN 62233: 2008<br>EN 60730-1: 2011, EN 6200-3-2:2014, EN 61000-3-2:2014                                                                                                    | Datu pārraides savienojumi                                          |                                                                                   |
| Iespējas       M-LINK       M-LINK adapteris nodrošina Modbus TCP / IP interfeisu H21 ierīcei.         GSMMOD       Savienojot GSM modemu ar H21, varat sazināties ar īsziņām uz ierīci un saņemt trauksmes signālus uz GSM tālruni.         APSTIPRINĀJUMI       Zemsprieguma direktīva       2014/35/EU         EMC direktīva       2014/30/EU         Bīstamo vielu ierobežošana (ROHS) direktīva       2011/65/EU         Ir piemēroti šādi saskaņotie standarti un tehriskās specifikācijas:       EN 60730-1: 2011, EN 62233: 2008         EMC       EN 60730-1: 2011, EN 61000-3-2: 2014                                                                                                    | RS-485 kopne A (3) un B (6)                                         | Neizolēti atbalstītie protokoli Modbus-RTU.                                       |
| M-LINK M-LINK adapteris nodrošina Modbus TCP / IP interfeisu H21<br>ierīcei.<br>GSMMOD Savienojot GSM modemu ar H21, varat sazināties ar īsziņām<br>uz ierīci un saņemt trauksmes signālus uz GSM tālruni.<br>APSTIPRINĀJUMI<br>Zemsprieguma direktīva 2014/35/EU<br>EMC direktīva 2014/30/EU<br>Bīstamo vielu ierobežošana 2011/65/EU<br>(RoHS) direktīva<br>Ir piemēroti šādi saskaņotie standarti un tehniskās specifikācijas:<br>LVD EN 60730-1: 2011, EN 62233: 2008<br>EMC                                                                                                    | lespējas                                                            |                                                                                   |
| GSMMODSavienojot GSM modemu ar H21, varat sazināties ar īsziņām<br>uz ierīci un saņemt trauksmes signālus uz GSM tālruni.APSTIPRINĀJUMI2014/35/EUZemsprieguma direktīva2014/35/EUEMC direktīva2014/30/EUBīstamo vielu ierobežošana<br>(RoHS) direktīva2011/65/EUIr piemēroti šādi saskaņotie standarti un tehriskās specifikācijas:<br>LVDEN 60730-1: 2011, EN 62233: 2008EMCEN 60730-1:2011 EN 61000-3-2:2014                                                                                                    | M-LINK                                                              | M-LINK adapteris nodrošina Modbus TCP / IP interfeisu H21 ierīcei.                |
| APSTIPRINĀJUMI         Zemsprieguma direktīva       2014/35/EU         EMC direktīva       2014/30/EU         Bīstamo vielu ierobežošana       2011/65/EU         (RoHS) direktīva       2011/65/EU         Ir piemēroti šādi saskaņotie standarti un tehtiskās specifikācijas:       EN 60730-1: 2011, EN 61000-3-2:2014, EN 61000-3-2:2014                                                                                                    | GSMMOD                                                              | Savienojot GSM modemu ar H21, varat sazināties ar īsziņām                         |
| APSTIPRINĀJUMI       Zemsprieguma direktīva       2014/35/EU         Zemsprieguma direktīva       2014/30/EU         EMC direktīva       2014/30/EU         Bīstamo vielu ierobežošana<br>(RoHS) direktīva       2011/65/EU         Ir piemēroti šādi saskaņotie standarti un tehniskās specifikācijas:       EN 60730-1: 2011, EN 62233: 2008         EMC       EN 60730-1:2011 EN 61000-3-2:2014, EN 61000-3-3:2013                                                                                                    |                                                                     | uz ierīci un saņemt trauksmes signālus uz GSM tālruni.                            |
| Zemsprieguma direktīva2014/35/EUEMC direktīva2014/30/EUBīstamo vielu ierobežošana2011/65/EU(RoHS) direktīva2011/65/EUIr piemēroti šādi saskaņotie standarti un tehniskās specifikācijas:LVDEN 60730-1: 2011, EN 62233: 2008EMCEN 60730-1:2011, EN 61000-3-2:2014                                                                                                    | APSTIPRINĀJUMI                                                      |                                                                                   |
| EMC direktīva       2014/30/EU         Bīstamo vielu ierobežošana       2011/65/EU         (RoHS) direktīva       2011/65/EU         Ir piemēroti šādi saskaņotie standarti un tehniskās specifikācijas:       EN 60730-1: 2011, EN 62233: 2008         EMC       EN 60730-1: 2011, EN 61000-3-2:2014, EN 61000-3-3:2013                                                                                                    | Zemsprieguma direktīva                                              | 2014/35/EU                                                                        |
| Bīstamo vielu ierobežošana       2011/65/EU         (RoHS) direktīva       2011/65/EU         Ir piemēroti šādi saskaņotie standarti un tehniskās specifikācijas:       2011/65/EU         LVD       EN 60730-1: 2011, EN 62233: 2008         EMC       EN 60730-1:2011 EN 61000-3-2:2014                                                                                                    | EMC direktīva                                                       | 2014/30/EU                                                                        |
| Ir piemēroti šādi saskaņotie standarti un tehniskās specifikācijas:<br>LVD EN 60730-1: 2011, EN 62233: 2008<br>EMC EN 60730-1:2011 EN 61000-3-2:2014 EN 61000-3-3:2013                                                                                                    | Bīstamo vielu ierobežošana<br>(RoHS) direktīva                      | 2011/65/EU                                                                        |
| LVD EN 60730-1: 2011, EN 62233: 2008<br>EMC EN 60730-1:2011 EN 61000-3-2:2014 EN 61000-3-3:2013                                                                                                    | Ir piemēroti šādi saskanotie standarti un te                        | hniskās specifikācijas:                                                           |
| EMC EN 60730-1:2011 EN 61000-3-2:2014 EN 61000-3-2:2013                                                                                                    | LVD                                                                 | EN 60730-1: 2011, EN 62233: 2008                                                  |
|                                                                                                    | EMC                                                                 | EN 60730-1:2011, EN 61000-3-2:2014, EN 61000-3-3:2013                             |

Ouman produkti nesatur kaitīgas vielas, kas definētas REACH regulā, izņemot produktus, kas norādīti tīmekļa vietnē aiz pievienotā QR koda.

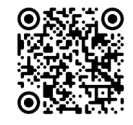

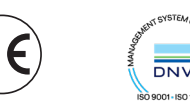

OUMAN OY ouman.fi